## Referință rapidă

## Utilizarea modelului de imprimantă cu afişaj de 2,4 inch

## Informații despre imprimantă

### Utilizarea panoului de control al imprimantei

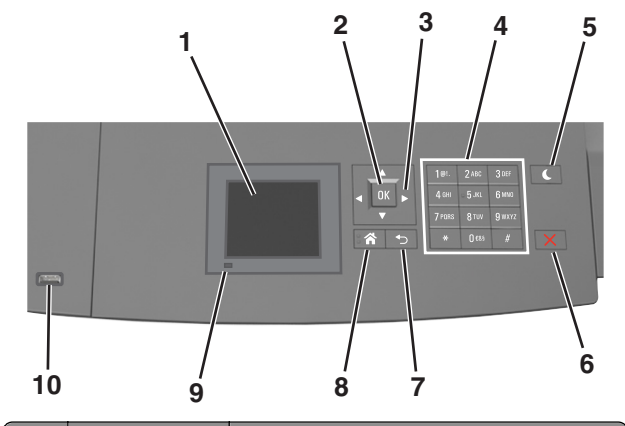

|   | Utilizați             | To (Pentru)                                                                                    |
|---|-----------------------|------------------------------------------------------------------------------------------------|
| 1 | Display (Afişaj)      | <ul><li>Vizualizați starea imprimantei.</li><li>Configurați şi utilizați imprimanta.</li></ul> |
| 2 | Butonul<br>Selectare  | Remiteți modificările aduse setărilor impri-<br>mantei.                                        |
| 3 | Butoanele<br>săgeată  | Defilează în sus și în jos, respectiv la stânga<br>și la dreapta.                              |
| 4 | Keypad<br>(Tastatură) | Introduceți numere, litere sau simboluri.                                                      |

|    | Utilizați                                              | To (Pentru)                                                                                                    |
|----|--------------------------------------------------------|----------------------------------------------------------------------------------------------------|
| 5  | Buton Sleep<br>(Repaus)                                | <ul> <li>Activați modul Sleep (Repaus) sau modul<br/>Hibernate (Hibernare).</li> <li>Pentru a scoate imprimanta din modul Sleep<br/>(Repaus), procedați astfel:</li> <li>Apăsați orice buton fizic.</li> <li>Scoateți tava 1 sau încărcați hârtie în<br/>alimentatorul multifuncțional.</li> <li>Deschideți o uşă sau un capac.</li> <li>Trimitati o lugarsa do la</li> </ul> |
|    |                                                        | <ul> <li>Trimiteți o fucrare de împrimare de la computer.</li> <li>Efectuați o resetare la punerea sub tensiune, cu întrerupătorul principal.</li> <li>Ataşați un dispozitiv la portul USB al imprimantei.</li> </ul>                                                                                                    |
| 6  | Butoanele Stop<br>(Oprire) sau<br>Cancel<br>(Revocare) | Întrerupeți complet activitatea imprimantei.                                                                                                    |
| 7  | Butonul Înapoi                                         | Revenirea la ecranul anterior.                                                                                                    |
| 8  | Buton Home<br>(Pagină de<br>pornire)                   | Revine la ecranul de pornire.                                                                                                    |
| 9  | Indicator luminos                                      | Vizualizarea stării imprimantei.                                                                                                    |
| 10 | Port USB                                               | Conectați o unitate flash la imprimantă.<br>Notă: Numai portul USB frontal acceptă<br>unități flash.                                                                                                    |

### Setarea dimensiunii și a tipului de hârtie

1 De la panoul de control al imprimantei, navigați la:

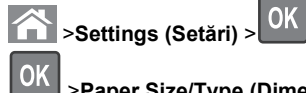

- >Meniu Paper (Hârtie) > >Paper Size/Type (Dimensiune/Tip hârtie) >
- 2 Apăsați pe butonul săgeată sus sau jos pentru a selecta tava
  - sau alimentatorul, apoi apăsați pe
- 3 Apăsați pe butonul săgeată în sus sau în jos pentru a selecta

dimensiunea hârtiei, apoi apăsati pe

4 Apăsați pe butonul săgeată în sus sau în jos pentru a selecta

tipul de hârtie, apoi apăsați pe pentru a modifica setările

### Configurarea setărilor pentru formatul universal de hârtie

Setarea Dimensiune universală hârtie este o setare definită de utilizator, care permite imprimarea pe dimensiuni de hârtie care nu au fost prestabilite în meniurile imprimantei.

### Note:

- Cea mai mică dimensiune Universală acceptată este 70 x 127 mm (2,76 x 5 inch) pentru tipărire pe o singură pagină și 105 x 148 mm (4,13 x 5,83 inch) pentru tipărire fată-verso.
- Cea mai mare dimensiune Universală suportată este 216 x 356 mm (8,5 x 14 inch) pentru tipărire atât pe o singură fată cât și față-verso.
- Atunci când imprimă pe hârtie cu lătime mai mică de 210 mm (8,3 in.), imprimanta poate imprima cu o viteză redusă după o perioadă de timp, pentru a asigura cea mai bună performanță de imprimare.

De la panoul de control al imprimantei, navigați la:

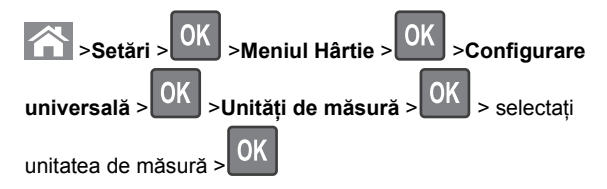

### Reglarea luminozității tonerului

### Utilizare serverului EWS

1 Deschideti un browser Web, apoi introduceti adresa IP a imprimantei în câmpul de adrese.

### Note:

- Vizualizați adresa IP a imprimantei în secțiunea TCP/IP din meniul Network/Ports (Retea/Porturi). Adresa IP apare ca patru seturi de numere separate prin puncte, cum ar fi 123.123.123.123.
- Dacă utilizați un server proxy, dezactivați-l temporar pentru a încărca corect pagina Web.

- 2 Faceți clic pe Settings (Setări) > Print Settings (Setări de imprimare) >meniul Quality (Calitate) >Toner Darkness (Luminozitate toner).
- 3 Reglati luminozitatea pentru toner, apoi faceti clic pe Remitere

### Utilizarea panoului de control al imprimantei

1 De la panoul de control al imprimantei, navigați la:

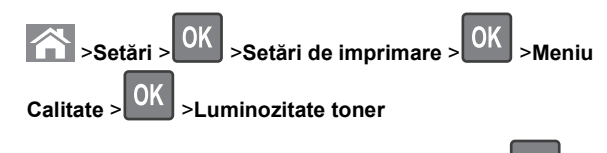

2 Reglați luminozitatea pentru toner, apoi apăsați pe

### Unități flash și tipuri de fișiere acceptate

### Note:

- Unitățile flash USB de mare viteză trebuie să accepte și standardul Full-Speed. Dispozitivele USB de mică viteză nu sunt acceptate.
- Unitățile flash USB trebuie să accepte sistemul File Allocation Tables (FAT). Dispozitivele formatate cu New Technology File System (NTFS) sau în orice alt sistem de fisiere nu sunt acceptate.

| Unități flash recomandate                                                                                                    | Tip de fişier                                                                                                    |
|----------------------------------------------------------------------------------------------------|----------------------------------------------------------------------------------------------------|
| Există un număr mare de unități flash testate și<br>aprobate pentru utilizare cu imprimanta. Pentru infor-<br>mații suplimentare, contactați distribuitorul impri-<br>mantei. | Documente:<br>pdf<br>xps<br>Imagini:<br>dcx<br>gif<br>jpeg sau .jpg<br>bmp<br>pcx<br>tiff sau .tif<br>png<br>fls |

### Imprimarea de pe o unitate flash

### Note:

- Înainte de a imprima un fisier PDF criptat, vi se va solicita să introduceți parola fișierului de la panoul de control al imprimantei.
- Nu puteti tipări fisiere pentru care nu aveti permisiuni de tipărire.
- 1 Introduceti o unitate flash în portul USB frontal.

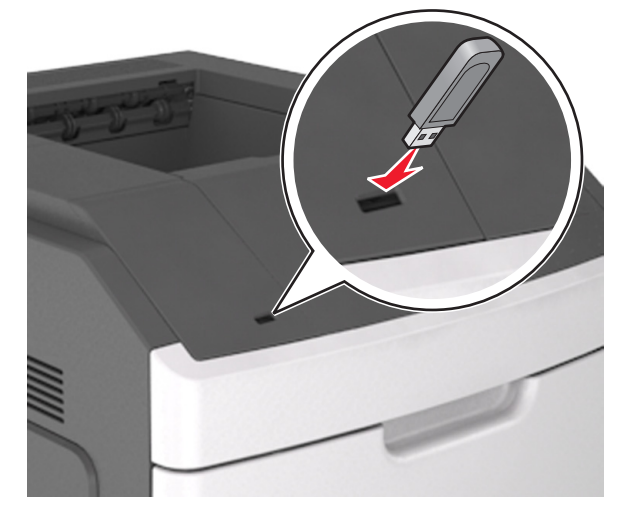

### Note:

- O pictogramă pentru unitatea flash apare pe panoul de control al imprimantei si în pictograma pentru lucrări în așteptare, dacă este instalată o unitate flash.
- Dacă introduceți unitatea flash în timp ce imprimanta necesită atenția dvs., de exemplu în timpul unui blocaj, unitatea flash va fi ignorată.
- Dacă introduceți unitatea flash în timp ce imprimanta procesează alte lucrări de imprimare, va fi afisat mesajul Busy (Ocupat). După ce sunt procesate aceste lucrări de imprimare, puteti avea nevoie să vizualizați lista de lucrări în așteptare, pentru a imprima documentele de pe unitatea flash.

Avertisment—Potențiale daune: Nu atingeți niciun dispozitivul flash sau imprimanta în zonele indicate în timp ce un dispozitiv de memorie este utilizat activ pentru imprimare, citire sau scriere. Poate să survină o pierdere de date.

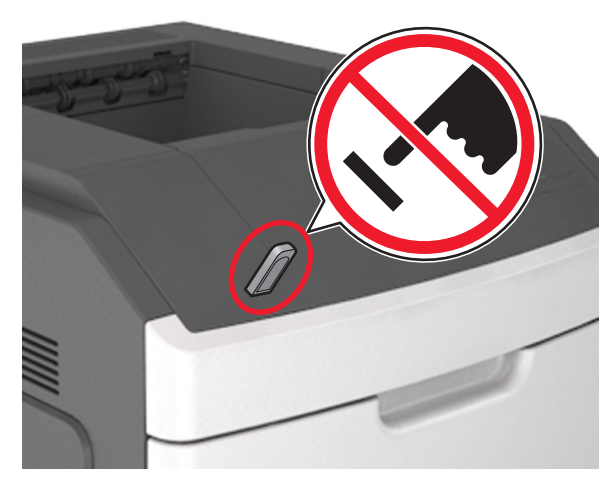

- 2 De la panoul de control al imprimantei, selectati documentul pe care doriti să îl imprimati.
- 3 Apăsați butonul săgeată stânga sau dreapta pentru a specifica numărul de copii de imprimat, apoi apăsați pe

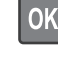

### Note:

- Nu scoateti unitatea flash din porul USB înainte de terminarea imprimării documentului.
- Dacă lăsati unitatea flash în imprimantă după ce părăsiti ecranul de pornire al meniului USB, apoi accesati lucrările în așteprare de la panoul de control al imprimantei pentru a imprima fișierele de pe unitatea flash

### Anularea unei lucrări de imprimare de la panoul de control al imprimantei

- 1 De la panoul de control al imprimantei, apăsați pe
- 2 Când apare o listă cu lucrări de imprimare, selectați lucrarea

pe care doriți să o anulați, apoi apăsați pe

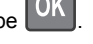

3 Apăsați pe 🏠 pentru a reveni la ecranul de început.

### Legarea și anularea legării tăvilor

1 Deschideți un browser Web, apoi tastați adresa IP a imprimantei în câmpul de adrese.

### Note:

- Vizualizați adresa IP pe panoul de control al imprimantei, în secțiunea TCP/IP, sub meniul Reţele/Porturi. Adresa IP apare ca patru seturi de numere separate prin puncte, cum ar fi 123.123.123.123.
- Dacă utilizați un server proxy, dezactivați-l temporar pentru a încărca corect pagina Web.
- 2 Faceți clic pe Settings (Setări) >meniul Paper (Hârtie).
- 3 Modificați setările de dimeniune şi tip de hârtie pentru tăvile pe care le legați.
  - Pentru a lega tăvile, asigurați-vă că dimeniunea şi tipul hârtiei dintr-o tavă se potrivesc cu cele din cealată tavă.
  - Pentru a anula legarea tăvilor, asigurați-vă că dimeniunea sau tipul hârtiei dintr-o tavă nu se potrivesc cu cele din cealată tavă.

### 4 Faceți clic pe Remitere.

**Notă:** De asemenea, puteți schinba setările de dimeniune și tip de hârtie utilizând panoul de control a imprimantei. Pentru informații suplimentare, consultați <u>"Setarea dimensiunii și a tipului de hârtie" de la pagina 1</u>.

Avertisment—Potențiale daune: Numele tipului de hârtie încărcată în tavă trebuie să fie echivalent cu numele tipului de hârtie atribuit în imprimantă. Temperatura unității de fuziune diferă în funcție de tipul de hârtie specificat. Dacă setările nu sunt configurate în mod corespunzător, este posibilă apariția unor probleme de imprimare.

## Utilizarea modelului de imprimantă cu ecran tactil de 4,3 inch

### Informații despre imprimantă

### Utilizarea panoului de control al imprimantei

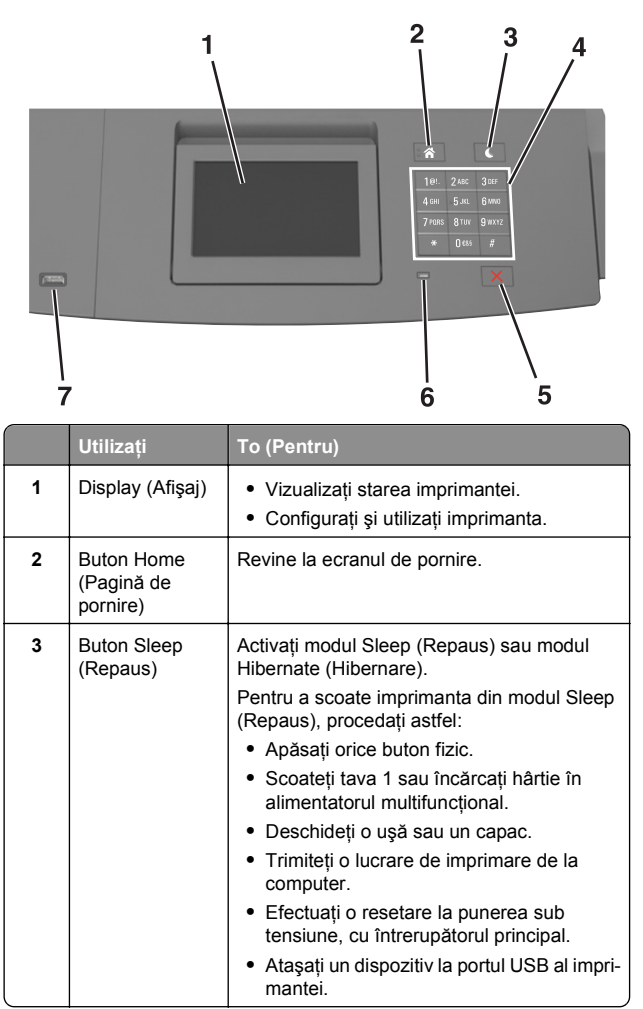

|   | Utilizați                                              | To (Pentru)                                                                                          |
|---|--------------------------------------------------------|----------------------------------------------------------------------------------------------------|
| 4 | Keypad<br>(Tastatură)                                  | Introduceți numere, litere sau simboluri.                                                            |
| 5 | Butoanele Stop<br>(Oprire) sau<br>Cancel<br>(Revocare) | Întrerupeți complet activitatea imprimantei.                                                         |
| 6 | Indicator<br>Iuminos                                   | Vizualizarea stării imprimantei.                                                                     |
| 7 | Port USB                                               | Conectați o unitate flash la imprimantă.<br>Notă: Numai portul USB frontal acceptă<br>unități flash. |

### Despre ecranul de început

Când imprimanta este pornită, ecranul prezintă un afişaj de bază, numit ecran de început. Utilizați butoanele și pictogramele din ecranul de început pentru a iniția o acțiune.

**Notă:** Ecranul de început poate varia în funcție de setările de particularizare, configurația administrativă și soluțiile încorporate ale acestuia.

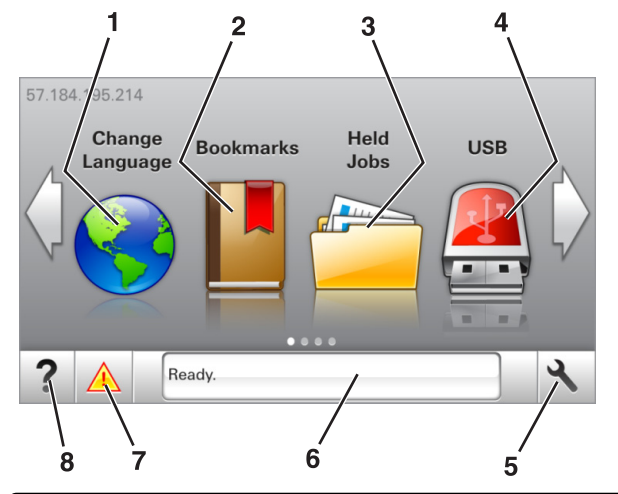

| Atingeți |                            | Pentru                                                                                                    |
|----------|----------------------------|----------------------------------------------------------------------------------------------------|
| 1        | Schimbare<br>limbă         | Schimbați limba principală a imprimantei.                                                                                                    |
| 2        | Marcaje                    | Creați, organizați și salvați un set de marcaje<br>în document (URLs) într-o vizualizare<br>arborescentă a folderelor și legăturilor către<br>fișiere.                                                   |
|          |                            | <b>Notă:</b> Vizualizarea de tip arbore nu include<br>marcajele create în secțiunea Formulare şi<br>preferințe, iar cele din arbore nu pot fi utilizate<br>din cadrul secțiunii Formulare şi preferințe. |
| 3        | Lucrări în<br>aşteptare    | Afişează toate lucrările în aşteptare curente.                                                                                                    |
| 4        | USB                        | Vizualizați, selectați sau imprimați fotografii și documente de pe o unitate flash.                                                                                                    |
|          |                            | Notă: Această pictogramă apare doar când<br>reveniți la ecranul de început în timp ce o<br>cartelă de memorie sau o unitate flash este<br>conectată la imprimantă.                                       |
| 5        | Meniuri                    | Accesați meniurile imprimantei.                                                                                                    |
|          |                            | Notă: Aceste meniuri sunt disponibile numai<br>când imprimanta se află în starea Ready<br>(Gata).                                                                                                    |
| 6        | Bara cu mesaje<br>de stare | <ul> <li>Afişează starea curentă a imprimantei,<br/>precum Gata sau Ocupat.</li> </ul>                                                                                                    |
|          |                            | <ul> <li>Afişați starea consumabilelor imprimantei.</li> <li>Afişați mesaje de intervenție şi instrucțiuni<br/>legate de modul de eliminare a acestora.</li> </ul>                                       |

| Atingeți |                        | Pentru                                                                                                    |
|----------|------------------------|----------------------------------------------------------------------------------------------------|
| 7        | Stare/Consu-<br>mabile | <ul> <li>Afişaţi un avertisment sau un mesaj de<br/>eroare al imprimantei de fiecare dată când<br/>imprimanta necesită o intervenţie pentru a<br/>continua procesarea.</li> </ul> |
|          |                        | <ul> <li>Vizualizați informații suplimentare despre<br/>avertismentul sau mesajul imprimantei şi<br/>despre modalitatea de a-l elimina.</li> </ul>                                |
| 8        | Sfaturi                | Vizualizați informații de ajutor sensibile la context.                                                                                                    |

### Acestea pot apărea și pe ecranul de început:

| Atingeți                     | Pentru                                                 |
|------------------------------|--------------------------------------------------------|
| Căutare lucrări în aşteptare | Căutați în lucrările în aşteptare curente.             |
| Lucrări după utilizator      | Accesați lucrările de imprimare salvate de utilizator. |
| Profiluri și aplicații       | Accesați profilurile și aplicațiile.                   |

### Caracteristici

| Caracteristică                                          | Descriere                                                                                                    |
|---------------------------------------------------------|----------------------------------------------------------------------------------------------------|
| Avertizarea de mesaj de<br>asistență                    | Dacă o funcție este afectată de un mesaj<br>de asistență, apare această pictogramă,<br>iar indicatorul luminos roşu clipeşte.                                                                                                    |
| Avertisment                                             | Dacă survine o stare de eroare, apare<br>această pictogramă.                                                                                                    |
| Adresă IP imprimantă<br>Exemplu: <b>123.123.123.123</b> | Adresa IP a imprimantei se află în colțul<br>din stânga sus al ecranului de început.<br>Puteți utiliza adresa IP când accesați<br>Embedded Web Server pentru a vizualiza<br>și configura de la distanță setările impri-<br>mantei. |

### Utilizarea butoanelor ecranului tactil

**Notă:** Ecranul de început poate varia în funcție de setările dvs. de particularizare, configurația administrativă și soluțiile active încorporate.

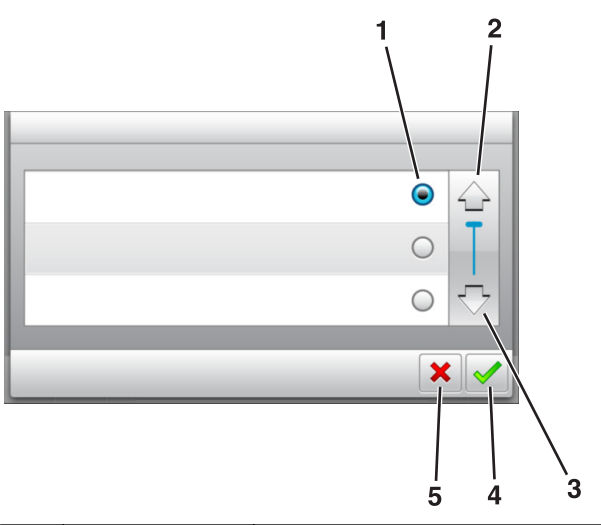

|   | Atingeți          | Pentru                                                                                         |
|---|-------------------|------------------------------------------------------------------------------------------------|
| 1 | Buton radio       | Selectează sau elimină un element.                                                             |
| 2 | Săgeată în sus    | Defilare în sus.                                                                               |
| 3 | Săgeată în jos    | Defilare în jos.                                                                               |
| 4 | Butonul Acceptare | Salvați o setare.                                                                              |
| 5 | Butonul Revocare  | <ul> <li>Revocați o acțiune sau o selecție.</li> <li>Revenirea la ecranul anterior.</li> </ul> |

| Atingeți | Pentru                                                                                    |
|----------|-------------------------------------------------------------------------------------------|
|          | Reveniți la ecranul de început.                                                           |
| ?        | Deschideți informații de ajutor sensibile la context în panoul de control al imprimantei. |
|          | Derulează spre stânga.                                                                    |

### Atingeți Pentru

Derulează spre dreapta.

### Setarea dimensiunii și a tipului de hârtie

Din ecranul de început, navigați la:

>Meniu Paper (Hârtie) >Paper Size/Type (Dimensiune/Tip hârtie) > selectati o tavă > selectați

dimensiunea sau tipul hârtiei >

## Configurarea setărilor pentru formatul universal de hârtie

Setarea Dimensiune universală hârtie este o setare definită de utilizator, care permite imprimarea pe dimensiuni de hârtie care nu au fost prestabilite în meniurile imprimantei.

#### Note:

- Cea mai mică dimensiune Universală acceptată este 70 x 127 mm (2,76 x 5 inch) pentru tipărire pe o singură pagină şi 105 x 148 mm (4,13 x 5,83 inch) pentru tipărire față-verso.
- Cea mai mare dimensiune Universală suportată este 216 x 356 mm (8,5 x 14 inch) pentru tipărire atât pe o singură față cât şi față-verso.
- Atunci când imprimă pe hârtie cu lățime mai mică de 210 mm (8,3 in.), imprimanta poate imprima cu o viteză redusă după o perioadă de timp, pentru a asigura cea mai bună performanță de imprimare.
- 1 Din ecranul de început, navigați la:

>Meniul Hârtie >Configurare universală >Unități de măsură > selectați unitatea de măsură

- 2 Atingeți Lățime portret sau Înălțime portret.
- 3 Selectați lățimea sau înălțimea și apoi atingeți 💙

### Reglarea luminozității tonerului

### Utilizare serverului EWS

1 Deschideți un browser Web, apoi tastați adresa IP a imprimantei în câmpul de adrese.

Note:

- Vizualizați adresa IP a imprimantei pe ecranul de început al acesteia. Adresa IP apare ca patru seturi de numere separate prin puncte, cum ar fi 123,123,123,123.
- Dacă utilizați un server proxy, dezactivați-l temporar pentru a încărca corect pagina Web.
- 2 Faceți clic pe Settings (Setări) >Print Settings (Setări de imprimare) >meniul Quality (Calitate) >Toner Darkness (Luminozitate toner).
- 3 Reglați setarea, apoi faceți clic butonul Remitere.

### Utilizarea panoului de control al imprimantei

1 Din ecranul de început, navigați la:

Setări >Setări de imprimare >Meniu Calitate >Luminozitate toner

2 Reglați setarea, apoi atingeți 💙

### Unități flash și tipuri de fișiere acceptate

### Note:

- Unitățile flash USB de mare viteză trebuie să accepte şi standardul Full-Speed. Dispozitivele USB de mică viteză nu sunt acceptate.
- Unitățile flash USB trebuie să accepte sistemul File Allocation Tables (FAT). Dispozitivele formatate cu New Technology File System (NTFS) sau în orice alt sistem de fişiere nu sunt acceptate.

| Unități flash recomandate                                                                                                    | Tip de fişier                                                                                                    |
|----------------------------------------------------------------------------------------------------|----------------------------------------------------------------------------------------------------|
| Există un număr mare de unități flash testate și<br>aprobate pentru utilizare cu imprimanta. Pentru infor-<br>mații suplimentare, contactați distribuitorul impri-<br>mantei. | Documente:<br>.pdf<br>.xps<br>Imagini:<br>.dcx<br>.gif<br>.jpeg sau .jpg<br>.bmp<br>.pcx<br>.tiff sau .tif<br>.png<br>.fls |

### Imprimarea de pe o unitate flash

Note:

- Înainte de a imprima un fişier PDF criptat, vi se va solicita să introduceți parola fişierului de la panoul de control al imprimantei.
- Nu puteți tipări fişiere pentru care nu aveți permisiuni de tipărire.
- 1 Introduceți o unitate flash în portul USB frontal.

### Note:

- O pictogramă pentru unitatea flash apare în ecranul de pornire dacă este introdusă o unitate flash.
- Dacă introduceți unitatea flash în timp ce imprimanta necesită atenția dvs., de exemplu în timpul unui blocaj, unitatea flash va fi ignorată.
- Dacă introduceți unitatea flash în timp ce imprimanta procesează alte lucrări de imprimare, va fi afişat mesajul **Busy (Ocupat)**. După ce sunt procesate aceste lucrări de imprimare, puteți avea nevoie să vizualizați lista de lucrări în aşteptare, pentru a imprima documentele de pe unitatea flash.

Avertisment—Potențiale daune: Nu atingeți dispozitivul flash sau imprimanta în zonele indicate în timp ce un dispozitiv de memorie este utilizat activ pentru imprimare, citire sau scriere. Poate să survină o pierdere de date.

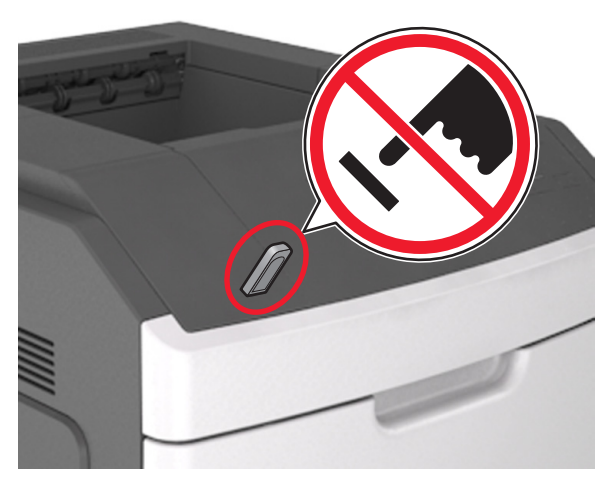

- 2 De la panoul de control al imprimantei, atingeți documentul pe care doriți să îl imprimați.
- 3 Atingeți săgețile pentru a specifica numărul de copii de imprimat, apoi atingeți Print (Imprimare).

#### Note:

- Nu scoateți unitatea flash din porul USB înainte de terminarea imprimării documentului.
- Dacă lăsați unitatea flash în imprimantă după ce părăsiți ecranul de pornire al meniului USB, puteți să imprimați fişiere de pe unitatea flash atingând Lucrări în aşteptare din ecranul de pornire.

## Anularea unei operații de tipărire de la panoul de comandă al imprimantei

1 Din ecranul de început, atingeți Cancel Jobs (Anulare

lucrări) sau apăsați pe 🔀 de la tastatură.

2 Atingeți lucrarea pe care doriți să o anulați, apoi atingeți

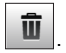

3 Apăsați pe început.

## Legarea și anularea legării tăvilor

1 Deschideți un browser Web, apoi tastați adresa IP a imprimantei în câmpul de adrese.

### Note:

- Vizualizați adresa IP a imprimantei pe ecranul de început al acesteia. Adresa IP apare ca patru seturi de numere separate prin puncte, cum ar fi 123.123.123.123.
- Dacă utilizați un server proxy, dezactivați-l temporar pentru a încărca corect pagina Web.

### 2 Faceți clic pe Settings (Setări) >meniul Paper (Hârtie).

- **3** Modificați setările de dimensiune și tip de hârtie pentru tăvile pe care le legați.
  - Pentru a lega tăvile, asigurați-vă că dimensiunea şi tipul hârtiei dintr-o tavă se potrivesc cu cele din cealaltă tavă.
  - Pentru a anula legarea tăvilor, asigurați-vă că dimensiunea sau tipul hârtiei dintr-o tavă nu se potrivesc cu cele din cealaltă tavă.

4 Faceți clic pe Remitere.

**Notă:** De asemenea, puteți schimba setările de dimensiune și tip de hârtie utilizând panoul de control a imprimantei. Pentru informații suplimentare, consultați <u>"Setarea dimensiunii și a tipului de hârtie" de la pagina 5</u>.

Avertisment—Potențiale daune: Numele tipului de hârtie încărcată în tavă trebuie să fie echivalent cu numele tipului de hârtie atribuit în imprimantă. Temperatura unității de fuziune diferă în funcție de tipul de hârtie specificat. Dacă setările nu sunt configurate în mod corespunzător, este posibilă apariția unor probleme de imprimare.

## Utilizarea modelului de imprimantă cu ecran tactil de 7 inch

## Informații despre imprimantă

Utilizarea panoului de control al imprimantei

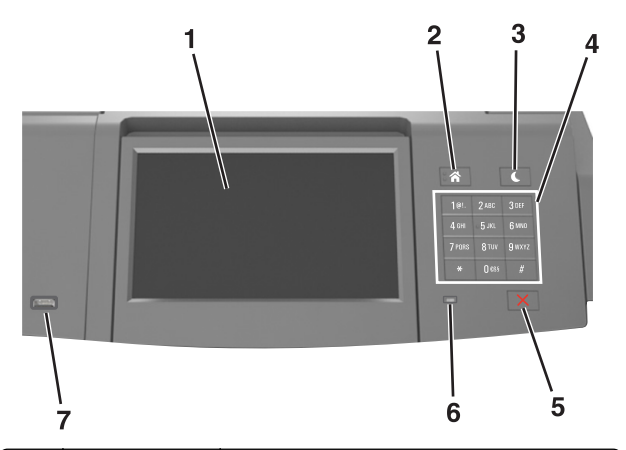

|   | Utilizați                            | To (Pentru)                                                                                    |
|---|--------------------------------------|------------------------------------------------------------------------------------------------|
| 1 | Display (Afişaj)                     | <ul><li>Vizualizați starea imprimantei.</li><li>Configurați şi utilizați imprimanta.</li></ul> |
| 2 | Buton Home<br>(Pagină de<br>pornire) | Revine la ecranul de pornire.                                                                  |

|   | Utilizați                                              | To (Pentru)                                                                                                    |
|---|--------------------------------------------------------|----------------------------------------------------------------------------------------------------|
| 3 | Buton Sleep<br>(Repaus)                                | <ul> <li>Activați modul Sleep (Repaus) sau modul<br/>Hibernate (Hibernare).</li> <li>Pentru a scoate imprimanta din modul Sleep<br/>(Repaus), procedați astfel:</li> <li>Apăsați și eliberați butonul Sleep<br/>(Repaus).</li> <li>Atingeți ecranul sau apăsați orice buton<br/>fizic.</li> <li>Deschideți o tavă, un capac sau o uşă.</li> <li>Trimiteți o lucrare de imprimare de la<br/>computer.</li> <li>Efectuați o resetare la punerea sub<br/>tensiune, cu întrerupătorul principal.</li> <li>Ataşați un dispozitiv la un port USB.</li> </ul> |
| 4 | Keypad<br>(Tastatură)                                  | Introduceți cifre, litere sau simboluri la<br>imprimantă.                                                                                                    |
| 5 | Butoanele Stop<br>(Oprire) sau<br>Cancel<br>(Revocare) | Întrerupeți complet activitatea imprimantei.                                                                                                    |
| 6 | Indicator<br>Iuminos                                   | Vizualizarea stării imprimantei.                                                                                                    |
| 7 | Port USB                                               | Conectați la imprimantă un adaptor USB<br>Bluetooth sau o unitate flash.<br><b>Notă:</b> Numai portul USB frontal acceptă<br>unități flash.                                                                                                    |

### Despre ecranul de început

Când imprimanta este pornită, ecranul prezintă un afişaj de bază, numit ecran de început. Utilizați butoanele și pictogramele din ecranul de început pentru a iniția o acțiune.

**Notă:** Ecranul de început poate varia în funcție de setările de particularizare, configurația administrativă și soluțiile încorporate ale acestuia.

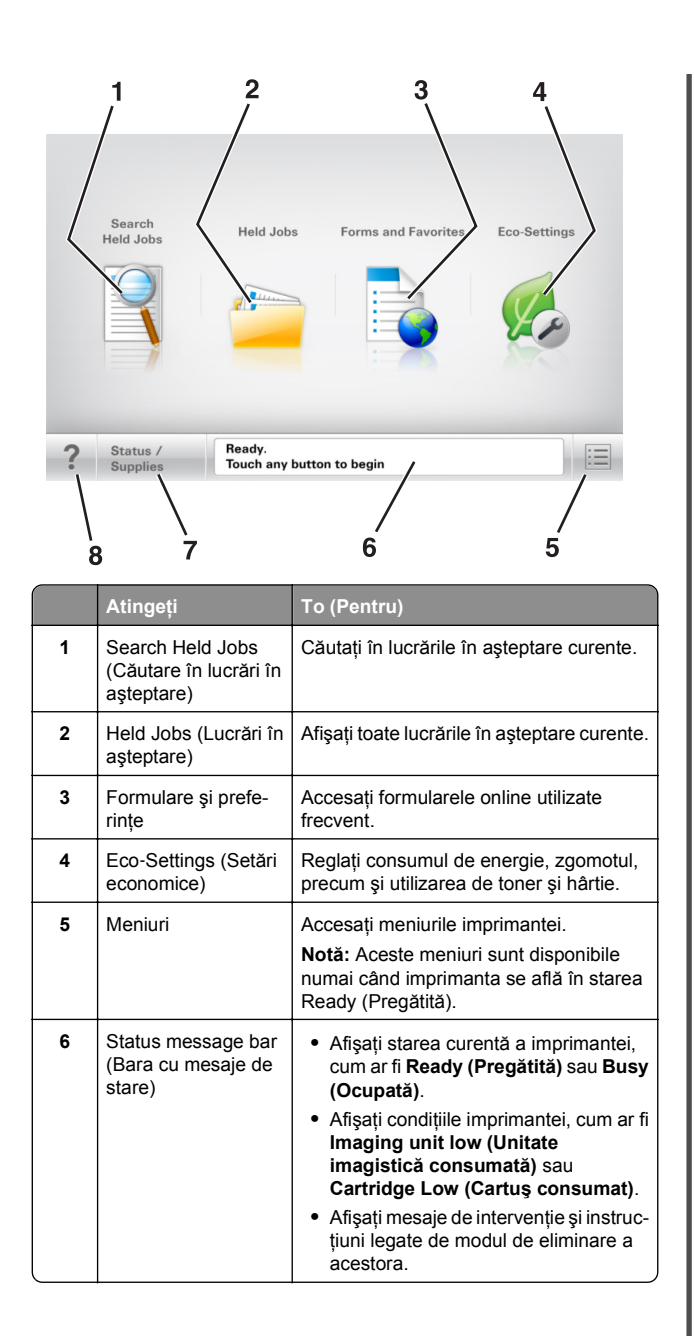

|   | Atingeți                               | To (Pentru)                                                                                                    |
|---|----------------------------------------|----------------------------------------------------------------------------------------------------|
| 7 | Status/Supplies<br>(Stare/Consumabile) | <ul> <li>Afişați un avertisment sau un mesaj de<br/>eroare al imprimantei de fiecare dată<br/>când imprimanta necesită o inter-<br/>venție pentru a continua procesarea.</li> <li>Vizualizați informații suplimentare<br/>despre avertismentul sau mesajul<br/>imprimantei şi despre modalitatea de<br/>a-l elimina.</li> </ul> |
| 8 | Sfaturi                                | Deschideți informații de ajutor sensibile la<br>context în panoul de control al impri-<br>mantei.                                                                                                    |

### Caracteristici

| Caracteristică                                                              | Descriere                                                                                                    |
|-----------------------------------------------------------------------------|----------------------------------------------------------------------------------------------------|
| Avertizarea de mesaj de asistență                                           | Dacă o funcție este afectată de un mesaj de<br>asistență, apare această pictogramă, iar<br>indicatorul luminos roșu se aprinde inter-<br>mitent.                                                                                                    |
| Warning (Avertisment)                                                       | În cazul în care condiția de eroare continuă,<br>apare această pictogramă.                                                                                                    |
| Printer IP address (Adresă<br>IP imprimantă)<br>Exemplu:<br>123.123.123.123 | Adresa IP a imprimantei de rețea este<br>situată în colțul din stânga sus al ecranului<br>de început și apare sub forma a patru seturi<br>de cifre separate prin punct. Puteți utiliza<br>adresa IP când accesați serverul Embedded<br>Web Server, astfel încât să puteți vizualiza<br>și configura de la distanță setările impri-<br>mantei, chiar și atunci când nu vă aflați fizic<br>lângă imprimantă. |

### Utilizarea butoanelor ecranului tactil

**Notă:** Ecranul dvs. de pornire, pictogramele și butoanele pot varia, în funcție de setările de particularizare ale ecranului dvs. de pornire, configurația administrativă și soluțiile încorporate active.

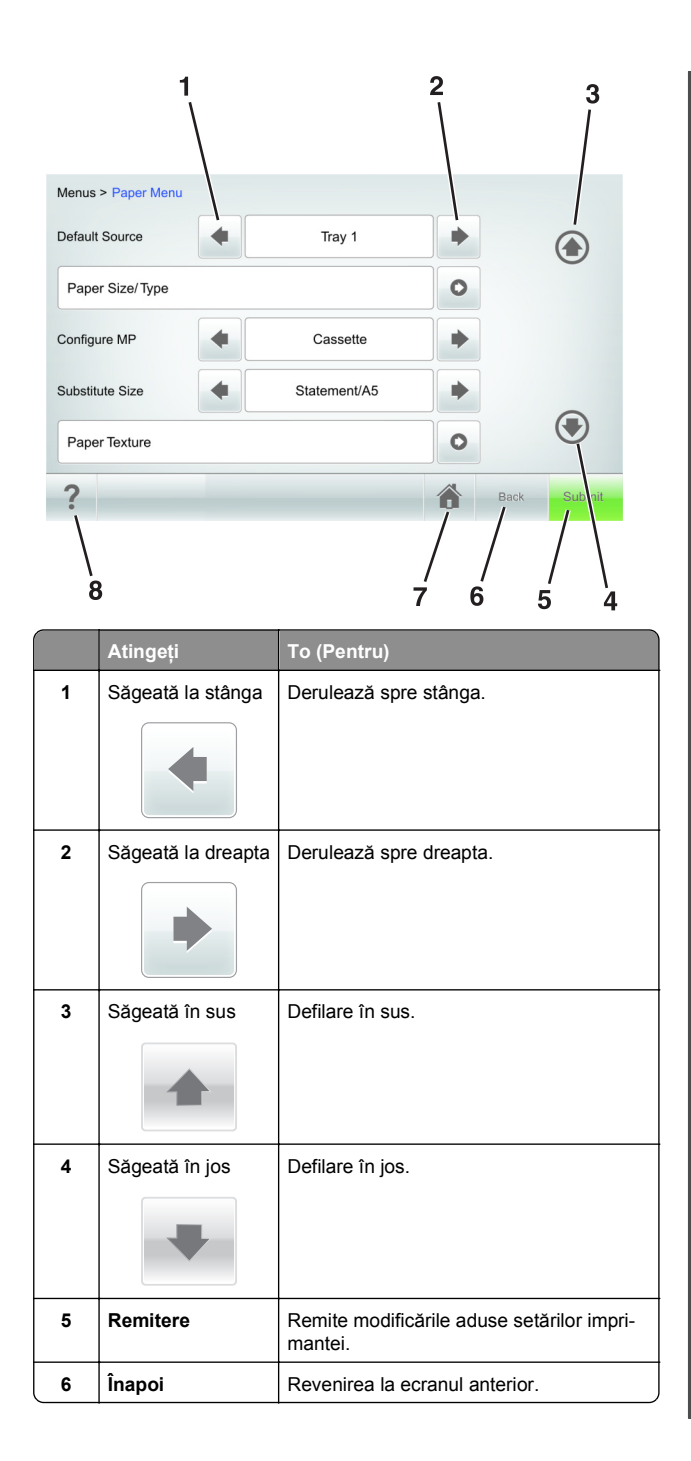

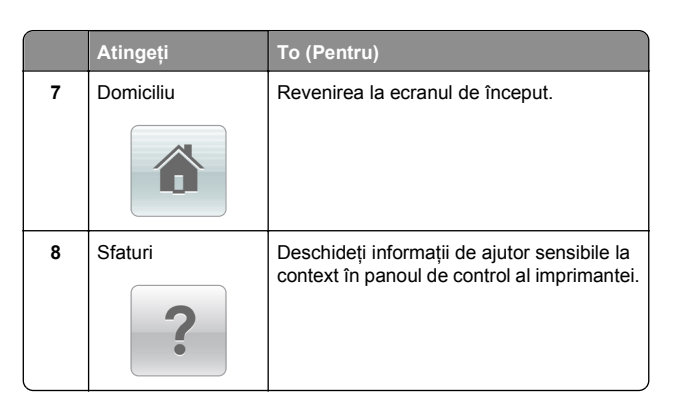

### Alte butoane ale ecranului tactil

| Atingeți           | To (Pentru)                                                                                                    |
|--------------------|----------------------------------------------------------------------------------------------------|
| Accept (Acceptare) | Salvați setările.                                                                                                    |
| Revocare           | <ul> <li>Revocați o acțiune sau o selecție.</li> <li>Părăsiți un ecran și accesați-l pe cel anterior,<br/>fără salvarea modificărilor.</li> </ul> |
| Creștere           | Selectează o valoare mai mare.                                                                                                    |
| Scădere            | Selectează o valoare mai mică.                                                                                                    |
| leșire             | Părăsește ecranul actual.                                                                                                    |

| Atingeți         | To (Pentru)                                  |
|------------------|----------------------------------------------|
| Search (Căutare) | Căutați în lucrările în așteptare curente.   |
|                  |                                              |
| Avertisment      | Vizualizare mesaj de avertisment sau eroare. |
|                  |                                              |

### Setarea dimensiunii și a tipului de hârtie

Din ecranul de început, navigați la:

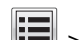

>Paper Menu (Meniul Hârtie) >Paper Size/Type (Dimensiune/Tip hartie) > selectati o tavă > selectati dimensiunea sau tipul hârtiei >Submit (Remitere)

Note:

- Dimensiunea hârtiei este setată automat în funcție de poziția ghidajelor pentru hârtie din fiecare tavă, cu excepția alimentatorului multifunctional.
- Dimensiunea hârtiei pentru alimentatorul multifuncțional trebuie setată manual din meniul Paper Size (Dimensiune hârtie).
- Tipul hârtiei trebuie setat manual pentru toate tăvile care nu conțin hârtie simplă.

### Configurarea setărilor pentru formatul universal de hârtie

Setarea Dimensiune universală hârtie este o setare definită de utilizator, care permite imprimarea pe dimensiuni de hârtie care nu au fost prestabilite în meniurile imprimantei.

#### Note:

- Cea mai mică dimensiune Universală acceptată este 70 x 127 mm (2,76 x 5 inch) pentru tipărire pe o singură pagină și 105 x 148 mm (4,13 x 5,83 inch) pentru tipărire fată-verso.
- Cea mai mare dimensiune Universală suportată este 216 x 356 mm (8,5 x 14 inch) pentru tipărire atât pe o singură față cât si fată-verso.

- Atunci când imprimă pe hârtie cu lătime mai mică de 210 mm (8,3 in.), imprimanta poate imprima cu o viteză redusă după o perioadă de timp, pentru a asigura cea mai bună performanță de imprimare.
- 1 Din ecranul de început, navigați la:

>Meniul Hârtie >Configurare universală >Unități de măsură > selectați unitatea de măsură

- 2 Atingeti Lätime portret sau Înăltime portret.
- 3 Selectati lătimea sau înăltimea și apoi atingeti Remitere.

### Reglarea luminozității tonerului

1 Deschideți un browser Web, apoi tastați adresa IP a imprimantei în câmpul de adrese.

#### Note:

- Vizualizati adresa IP a imprimantei pe ecranul de început al acesteia. Adresa IP apare ca patru seturi de numere separate prin puncte, cum ar fi 123.123.123.123.
- Dacă utilizati un server proxy, dezactivati-l temporar pentru a încărca corect pagina Web.
- 2 Faceti clic pe Settings (Setări) >Print Settings (Setări de imprimare) >meniul Quality (Calitate) >Toner Darkness (Luminozitate toner).
- 3 Reglați luminozitatea pentru toner, apoi faceți clic pe Remitere

### Utilizarea panoului de control al imprimantei

1 Din ecranul de început, navigați la:

>Setări >Setări de imprimare >Meniu Calitate >Luminozitate toner

2 Reglați setarea, apoi apăsați butonul Submit (Remitere).

### Unităti flash și tipuri de fișiere acceptate

#### Note:

- Unitățile flash USB de mare viteză trebuie să accepte şi standardul Full-Speed. Dispozitivele USB de mică viteză nu sunt acceptate.
- · Unitățile flash USB trebuie să accepte sistemul File Allocation Tables (FAT). Dispozitivele formatate cu New

Technology File System (NTFS) sau în orice alt sistem de fişiere nu sunt acceptate.

| Unități flash recomandate                                                                                                    | Tip de fişier                                                                                                    |
|----------------------------------------------------------------------------------------------------|----------------------------------------------------------------------------------------------------|
| Există un număr mare de unități flash testate și<br>aprobate pentru utilizare cu imprimanta. Pentru infor-<br>mații suplimentare, contactați distribuitorul impri-<br>mantei. | Documente:<br>• .pdf<br>• .xps<br>Imagini:<br>• .dcx<br>• .gif<br>• .jpeg sau .jpg<br>• .bmp<br>• .pcx<br>• .tiff sau .tif<br>• .png<br>• .fls |

### Imprimarea de pe o unitate flash

### Note:

- Înainte de a imprima un fișier PDF criptat, vi se va solicita să introduceți parola fișierului de la panoul de control al imprimantei.
- Nu puteți tipări fișiere pentru care nu aveți permisiuni de tipărire.
- 1 Introduceți o unitate flash în portul USB frontal.

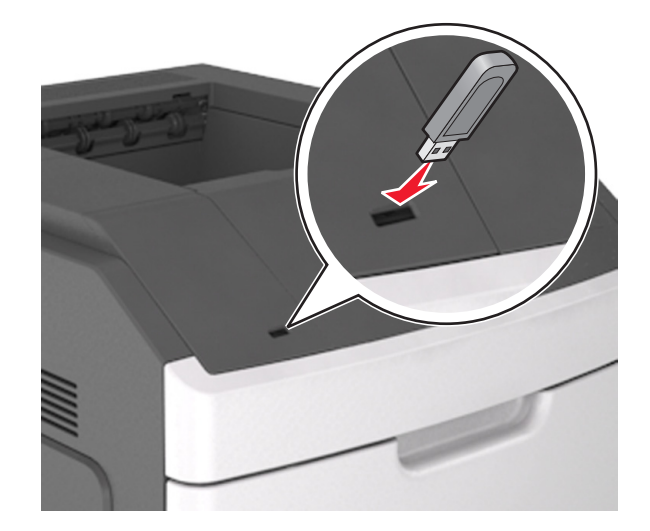

### Note:

- O pictogramă pentru unitatea flash apare pe ecranul de început dacă este introdusă o unitate flash.
- Dacă introduceti unitatea flash în timp ce imprimanta necesită atentia dvs., de exemplu în timpul unui blocai, unitatea flash va fi ignorată.
- Dacă introduceti unitatea flash în timp ce imprimanta procesează alte lucrări de imprimare, va fi afişat mesajul Busy (Ocupat). După ce sunt procesate aceste lucrări de imprimare, puteti avea nevoie să vizualizati lista de lucrări în așteptare, pentru a imprima documentele de pe unitatea flash.

Avertisment—Potentiale daune: Nu atingeti cablul USB, niciun adaptor de rețea fără fir sau conector și nici dispozitivul de memorie sau imprimanta în zonele indicate în timp ce un dispozitiv de memorie este utilizat activ pentru imprimare, citire sau scriere. Poate să survină o pierdere de date.

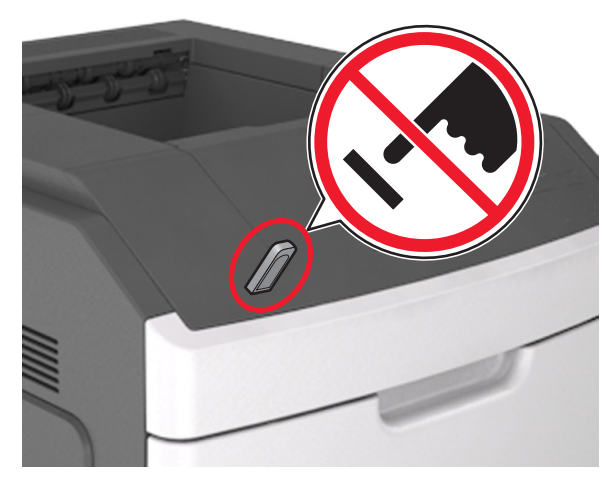

- 2 De la panoul de control al imprimantei, atingeți documentul pe care doriti să îl imprimati.
- 3 Atingeți săgețile pentru a specifica numărul de copii de imprimat, apoi atingeti Print (Imprimare).

### Note:

- Nu scoateti unitatea flash din porul USB înainte de terminarea imprimării documentului.
- Dacă lăsați unitatea flash în imprimantă după ce părăsiți ecranul initial al meniului USB, puteti să imprimati fisiere

de pe unitatea flash atingând Lucrări în aşteptare pe ecranul inițial.

## Revocarea unei lucrări de imprimare de la panoul de control al imprimantei

- Din panoul de control al imprimantei, atingeți Cancel Job (Anulare lucrare) sau apăsați X de pe tastatură.
- 2 Atingeți lucrarea de imprimare pe care doriți să o anulați, apoi atingeți Delete Selected Jobs (Ștergere lucrări selectate).

Notă: Dacă apăsați pe 🔀 pe tastatură, atingeți Resume (Reluare) pentru a reveni la ecranul de pornire.

## Legarea și anularea legării tăvilor

1 Deschideți un browser Web, apoi tastați adresa IP a imprimantei în câmpul de adrese.

### Note:

- Vizualizați adresa IP a imprimantei pe ecranul de început al acesteia. Adresa IP apare ca patru seturi de numere separate prin puncte, cum ar fi 123.123.123.123.
- Dacă utilizați un server proxy, dezactivați-l temporar pentru a încărca corect pagina Web.
- 2 Faceți clic pe Settings (Setări) >meniul Paper (Hârtie).
- 3 Modificați setările de dimensiune și tip ale hârtiei pentru tăvile pe care le legați.
  - Pentru a lega tăvile, asigurați-vă că setările de dimensiune şi tip ale hârtiei pentru una dintre tăvi corespund setărilor pentru cealaltă tavă.
  - Pentru a dezlega tăvile, asigurați-vă că setările dimensiunii sau tipului hârtiei uneia dintre tăvi nu corespund setărilor celeilalte tăvi.
- 4 Faceți clic pe Remitere.

**Notă:** De asemenea, puteți modifica setările dimensiunii și tipului hârtiei folosind panoul de control al imprimantei. Pentru informații suplimentare, consultați <u>"Setarea dimensiunii și a tipului de hârtie" de la pagina 8</u>.

Avertisment—Potențiale daune: Numele tipului de hârtie încărcată în tavă trebuie să fie echivalent cu numele tipului de hârtie atribuit în imprimantă. Temperatura unității de fuziune diferă în funcție de tipul de hârtie specificat. Dacă setările nu sunt configurate în mod corespunzător, este posibilă apariția unor probleme de imprimare.

## Configurarea și utilizarea aplicațiilor din ecranul de început

**Notă:** Acest capitol se aplică numai modelelor de imprimantă cu ecran tactil de 4,3 și 7 inch.

## Găsirea adresei IP a imprimantei

**Notă:** Asigurați-vă că imprimanta dvs. este conectată la o rețea sau la un server de tipărire.

Cum puteți găsi adresa IP a imprimantei:

- În colțul din stânga sus, pe ecranul de început al acesteia.
- Din secțiunea TCP/IP a meniului Rețea/porturi.
- Prin imprimarea unei pagini cu setări de rețea sau a unei pagini cu setări pentru meniuri, iar apoi prin găsirea secțiunii TCP/IP.

**Notă:** Adresa IP apare ca patru seturi de numere separate prin puncte, cum ar fi 123.123.123.123.

## Găsirea adresei IP a computerului

### Pentru utilizatorii de Windows

- 1 În caseta de dialog Executare, tastați **cmd** pentru a deschide linia de comandă.
- 2 Tastați ipconfig și apoi căutați adresa IP.

### Pentru utilizatorii de Macintosh

- 1 Din Preferințe sistem, din meniul Apple, selectați Rețea.
- 2 Selectați tipul dvs. de conexiune și apoi faceți clic pe Advansat >TCP/IP.
- 3 Căutați adresa IP.

### Accesarea serverului EWS

Embedded Web Server este pagina Web a imprimantei, care vă permite să vizualizați și să configurați la distanță setările imprimantei, chiar și atunci când nu vă aflați fizic în apropierea acesteia.

- 1 Obțineți adresa IP a imprimantei:
  - Din ecranul de început al panoului de control al imprimantei
  - Din secțiunea TCP/IP a meniului Rețele/porturi
  - Prin imprimarea unei pagini cu setări de rețea sau a unei pagini cu setări pentru meniuri, iar apoi prin găsirea secțiunii TCP/IP

Notă: Adresa IP apare ca patru seturi de numere separate prin puncte, cum ar fi 123.123.123.123.

- 2 Deschideți un browser Web, apoi tastați adresa IP a imprimantei în câmpul de adrese.
- 3 Apăsați Enter.

Notă: Dacă utilizați un server proxy, dezactivați-l temporar pentru a încărca corect pagina Web.

### Particularizarea ecranului de început

1 Deschideți un browser Web, apoi tastați adresa IP a imprimantei în câmpul de adrese.

**Notă:** Vizualizați adresa IP a imprimantei pe ecranul de început al acesteia. Adresa IP apare ca patru seturi de numere separate prin puncte, cum ar fi 123.123.123.123.

- 2 Alegeți una sau mai multe dintre următoarele opțiuni:
  - Afişează sau ascunde pictogramele funcțiilor de bază ale imprimantei.
    - a Faceți clic pe Settings (Setări) >General Settings (Setări generale) >Home screen customization (Particularizarea ecranului de început).
    - b Bifați casetele de selectare pentru a specifica pictogramele care doriți să apară în ecranul de început.

Notă: Dacă debifați o căsuța asociată unei pictograme, acea pictogramă nu va apărea în ecranul de început.

- c Faceți clic pe Remitere.
- Particularizați pictograma pentru o aplicație. Pentru mai multe informații, consultați <u>"Găsirea informațiilor despre aplicațiile ecranului de început" de la pagina 11</u> sau documentația livrată împreună cu aplicația.

## Activarea aplicațiilor din ecranul de început

## Găsirea informațiilor despre aplicațiile ecranului de început

Imprimanta dvs. este livrată cu aplicații preinstalate care apar pe ecranul de început. Înainte de a putea utiliza aceste aplicații, trebuie să activați și să configurați aceste aplicații utilizând serverul EWS. Pentru mai multe informații despre accesarea serverului Embedded Web Server, consultați <u>"Accesarea</u> <u>serverului EWS" de la pagina 10</u>.

Pentru informații detaliate despre configurarea și utilizarea aplicațiilor din ecranul de început, contactați distribuitorul imprimantei.

## Utilizarea fundalului și a ecranului de inactivitate

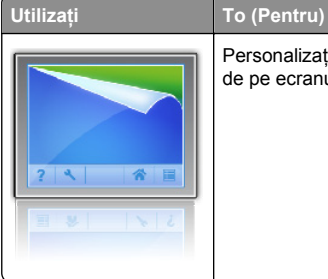

Personalizați fundalul și ecranul de inactivitate de pe ecranul de început al imprimatei.

Din ecranul de început, navigați la:

Schimbare fundal > selectați fundalul dorit >Aplicare

## Configurare Formulare și preferințe

Pentru

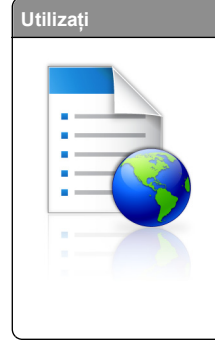

Găsiți și tipăriți rapid formulare online utilizate frecvent direct din ecranul de început al imprimantei. **Notă:** Imprimanta trebuie să aibă permisiunea de a accesa folderul de rețea, site-ul FTP sau site-ul Web unde este stocat marcajul. De pe computerul în care este stocat marcajul, utilizați setările de partajare, securitate și firewall pentru a permite imprimantei cel puțin drepturi de *citire*. Pentru asistență, consultați documentația furnizată împreună cu sistemul de operare.

1 Deschideți un browser Web, apoi tastați adresa IP a imprimantei în câmpul de adrese.

**Notă:** Vizualizați adresa IP a imprimantei pe ecranul de început al acesteia. Adresa IP apare ca patru seturi de numere separate prin puncte, cum ar fi 123.123.123.123.

- 2 Faceți clic pe Setări >Aplic >Admin. aplicații >Formulare și Preferințe.
- 3 Faceți clic pe Adăugare, apoi personalizați setările.

### Note:

- Pentru descrierea setării, consultați ajutorul din dreptul fiecărui câmp prin deplasarea mouse-ului deasupra acestuia.
- Pentru a vă asigura că setările de locație ale marcajului sunt corecte, tastați adresa IP corectă a calculatorului gazdă unde este localizat marcajul. Pentru mai multe informații despre obținerea adresei IP a calculatorului gazdă, consultați <u>"Găsirea adresei IP a computerului"</u> <u>de la pagina 10</u>.
- Asigurați-vă că imprimanta are drepturi de acces la folderul unde este localizat marcajul.

### 4 Faceți clic pe Aplicare.

Pentru a utiliza aplicația, atingeți **Formulare și preferințe** din ecranul de început al imprimantei, apoi navigați printre categoriile de formulare sau căutați formulare bazate pe un număr, un nume sau o descriere de formular.

## Înțelegerea Setărilor Eco

| zați | To (Pentru)                                                                                                    |
|------|----------------------------------------------------------------------------------------------------|
|      | Aplicația vă permite să gestionați ușor setările<br>pentru consumul de energie, zgomot, toner și<br>utilizarea hârtiei, pentru a reduce impactul<br>imprimantei dvs. asupra mediului. |

# Configurarea Panoului de operare la distanță

Această aplicație vă permite să interacționați cu panoul de control al imprimantei, chiar dacă nu vă aflați fizic în apropierea imprimantei de rețea. De pe computer, puteți să vizualizați starea imprimantei, să deblocați lucrări de imprimare în așteptare, să creați marcaje și să efectuați alte activități legate de imprimare.

1 Deschideți un browser Web, apoi tastați adresa IP a imprimantei în câmpul de adrese.

**Notă:** Vizualizați adresa IP a imprimantei pe ecranul de început al acesteia. Adresa IP apare ca patru seturi de numere separate prin puncte, de exemplu, 123.123.123.123.

- 2 Faceți clic pe Setări >Setări panou operator la distanță.
- 3 Bifați caseta de selectare Enable (Activare), apoi personalizați setările.
- 4 Faceți clic pe Submit (Remitere).

Pentru a utiliza aplicația faceți clic pe Panoul operator la distanță >Lansare aplet VNC.

## Exportul și importul unei configurări

Puteți exporta setări de configurare într-un fișier text și apoi îl puteți importa pentru a aplica setările altor imprimante.

1 Deschideți un browser Web, apoi tastați adresa IP a imprimantei în câmpul de adrese.

**Notă:** Vizualizați adresa IP a imprimantei pe ecranul de început al acesteia. Adresa IP apare ca patru seturi de numere separate prin puncte, cum ar fi 123.123.123.123.

- 2 Pentru a exporta sau importa o configurație pentru o aplicație, procedați după cum urmează:
  - a Faceți clic pe Setări >Aplic. >Admin. aplicații.
  - **b** Din lista de aplicații instalate faceți clic pe numele aplicației pe care doriți să o configurați.
  - **c** Faceți clic pe **Configurare**, apoi alegeți oricare dintre următoarele variante:
    - Pentru a exporta configurația către un fişier faceți clic pe Export şi apoi urmați instrucțiunile de pe ecran pentru a salva fişierul de configurări.

### Note:

- În momentul salvării fişierului de configurări i se poate atribui o denumire unică sau puteți utiliza denumirea implicită.
- Dacă survine o eroare "Memorie insuficientă JVM", repetați procesul de export până când fişierul de configurare este salvat.
- Pentru a importa o configurație dintr-un fişier faceți clic pe Import, şi apoi răsfoiți până la fişierul de configurare salvat care a fost exportat de la imprimanta configurată anterior.

### Note:

- Înainte de a importa un fişier de configurare puteţi alegeţi să îl examinaţi sau să îl încărcaţi direct.
- Dacă survine o expirare şi apare un ecran gol, reîmprospătați browserul Web, apoi faceți clic pe Aplicare.
- 3 Pentru a exporta sau importa o configurație pentru aplicații multiple, procedați după cum urmează:
  - a Faceți clic pe Setări >Import/Export.
  - b Efectuați oricare dintre următoarele operații:
    - Pentru a exporta un fişier de configurare, faceţi clic pe Export fişier setări soluții încorporate şi apoi urmați instrucțiunile de pe ecranul calculatorului pentru a salva fişierul de configurare.
    - Pentru a importa un fişier de configurare, procedaţi după cum urmează:
      - 1 Clic pe Import fişier setări soluții încorporate >Alegeți fişier și apoi navigați până la fişierul de configurare salvat care a fost exportat de la imprimanta configurată anterior.

### 2 Faceți clic pe Remitere.

## Imprimare

### Imprimarea unui document

- 1 Din panoul de control al imprimantei, setați tipul și dimensiunea hârtiei pentru a corespunde cu hârtia încărcată.
- 2 Trimiteți lucrarea de imprimat:

### Pentru utilizatorii de Windows

- a Având documentul deschis, faceți clic pe File (Fişier) >Print (Tipărire).
- b Faceți clic pe Properties (Proprietăți), Preferences (Preferințe), Options (Opțiuni) sau Setup (Configurare).
- c Dacă este necesar, reglați setările.
- d Faceți clic pe OK >Print (Imprimare).

### Pentru utilizatorii de Macintosh

- **a** Particularizați setările din dialogul Page Setup (Configurare pagină):
  - 1 Având documentul deschis, selectați File (Fişier) >Page Setup (Configurare pagină).
  - 2 Alegeți o dimensiune de hârtie sau creați o dimensiune particularizată care corespunde hârtiei încărcate.
  - 3 Faceți clic pe OK.
- **b** Particularizați setările din dialogul Print (Imprimare):
  - Având documentul deschis, selectați File (Fişier) >Print (Tipărire).
     Dacă este necesar, faceți clic pe triunghiul de informare pentru a vedea mai multe opțiuni.
  - 2 Dacă este necesar, reglați setările din meniurile popup ale opțiunilor de imprimare.

**Notă:** Dacă doriți să imprimați pe un anumit tip de hârtie, ajustați setarea pentru tipul hârtiei astfel încât să corespundă hârtiei încărcate sau selectați tava ori alimentatorul corespunzător.

3 Faceți clic pe Print (Tipărire).

# Anularea unei operații de imprimare de pe computer

### Pentru utilizatorii de Windows

- 1 Deschideți folderul cu imprimante, după care selectați imprimanta dorită.
- 2 Din coada de imprimare, selectați lucrarea de imprimare pe care doriți să o anulați, apoi ştergeți-o.

### Pentru utilizatorii de Macintosh

- 1 Din System Preferences (Preferințe sistem) din meniul Apple, navigați la imprimanta dvs.
- 2 Din coada de imprimare, selectați lucrarea de imprimare pe care doriți să o anulați, apoi ștergeți-o.

## Încărcarea hârtiei și a suporturilor de tipărire speciale

# Încărcarea tăvii de 250 de coli sau de 550 de coli

- ATENȚIONARE—RISC DE RĂNIRE: Pentru a reduce riscul de instabilitate a echipamentului, încărcați separat fiecare tavă. Păstrați închise toate celelalte tăvi, până când este necesar să le deschideți.
- 1 Trageți tava afară.

### Note:

- Dacă încărcați hârtie de dimensiune folio, legal sau oficio, ridicați uşor tava şi apoi trageți-o afară complet.
- Nu scoateți tăvile în timpul unei operații de tipărire sau în timp ce pe afişaj clipeşte semnalul Busy (Ocupat). În caz contrar poate surveni un blocaj.

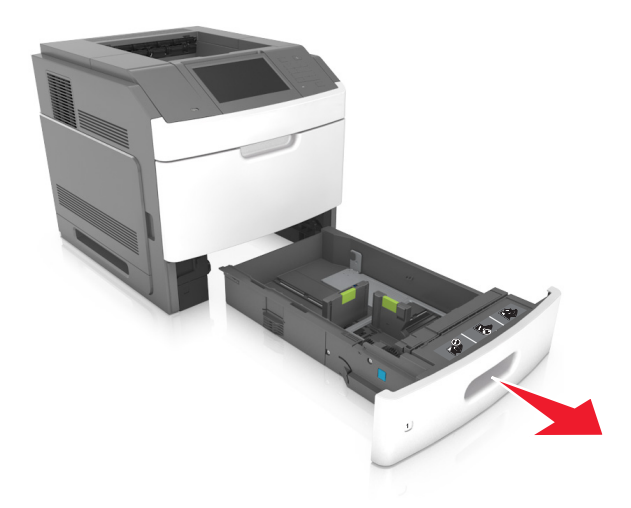

2 Strângeți şi mutați ghidajul pentru lățime în poziția corectă pentru dimensiunile hârtiei încărcate, până când se fixează în poziție cu un *clic*.

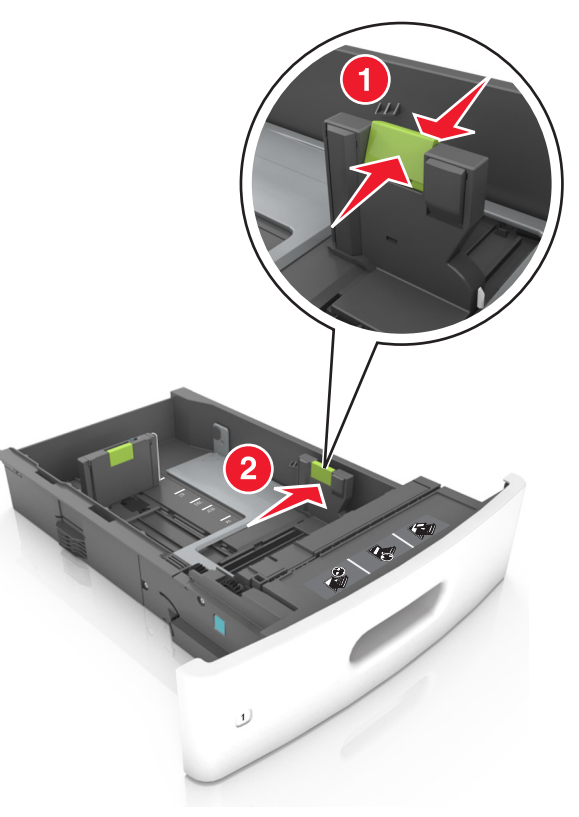

Notă: Utilizați indicatorii pentru dimensiunea hârtiei din partea de jos a tăvii pentru a vă ajuta să poziționați ghidajele.

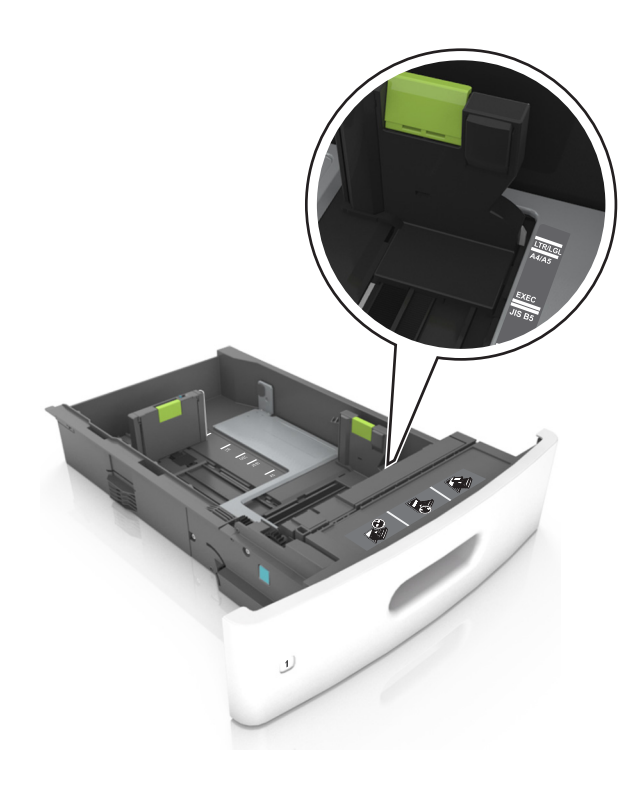

3 Deblocați ghidajul pentru lungime, apoi strângeți şi mutați ghidajul în poziția corectă pentru dimensiunea hârtiei încărcate.

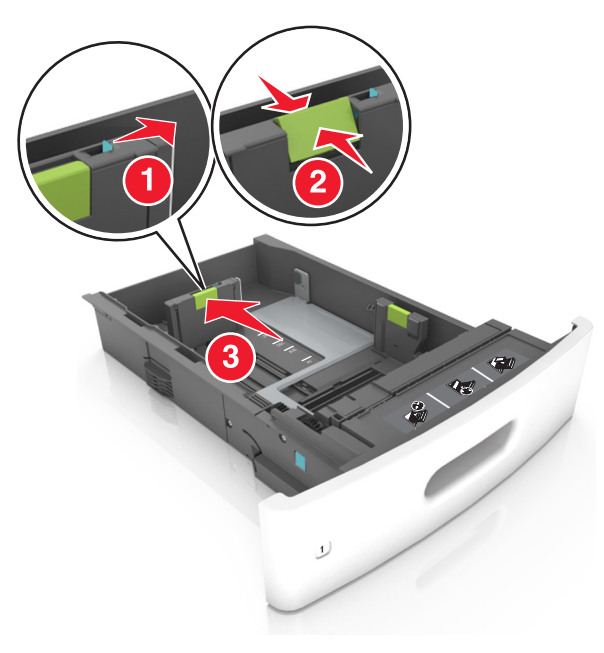

#### Note:

- Blocați ghidajul de lungime pentru toate dimensiunile de hârtie.
- Utilizați indicatorii pentru dimensiunea hârtiei din partea de jos a tăvii pentru a vă ajuta să poziționați ghidajele.

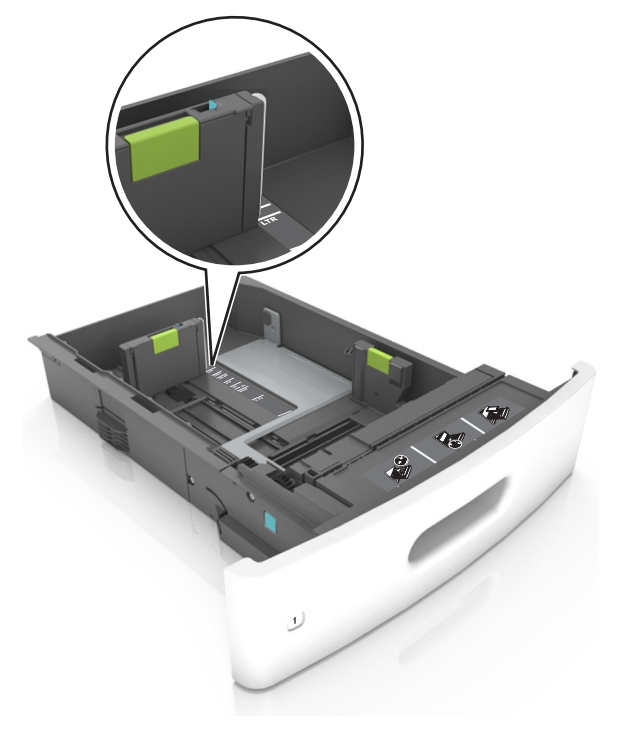

4 Flexaţi uşor colile înainte şi înapoi pentru a le dezlipi şi răsfoiţile. Nu pliaţi şi nu îndoiţi hârtia. Aduceţi marginile la acelaşi nivel.

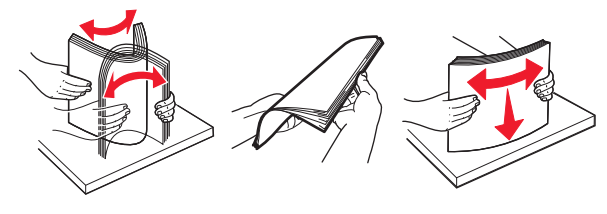

5 Încărcați teancul de hârtie cu fața imprimabilă îndreptată în jos.

Notă: Asigurați-vă că hârtia sau plicul sunt încărcate corect.

 Hârtia cu antet se poate încărca în mai multe moduri, care diferă atunci când este instalat un finisor cu capse opțional față de atunci când nu este instalat unul.

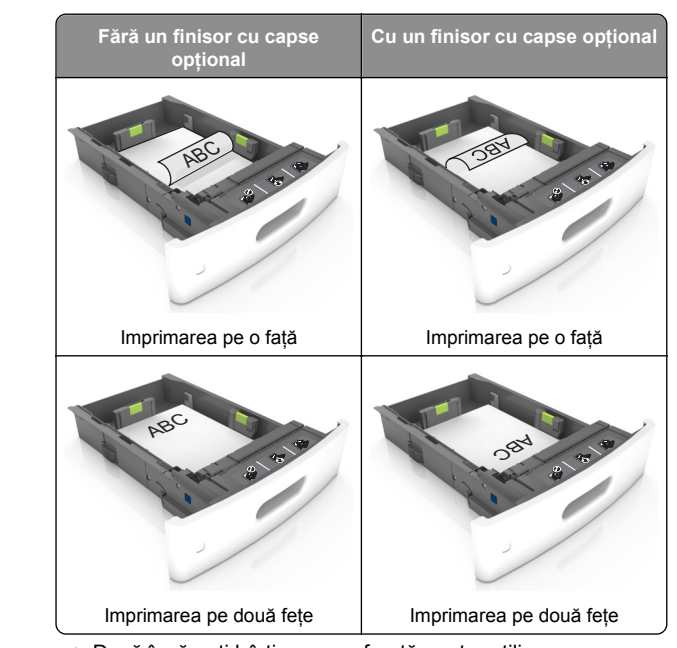

 Dacă încărcați hârtie pre-perforată pentru utilizare împreună cu finisorul cu capse, asigurați-vă că orificiile situate pe muchia lungă a hârtiei sunt pe partea dreaptă a tăvii.

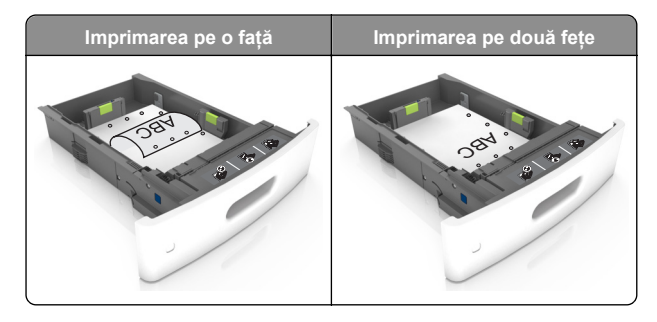

**Notă:** Dacă orificiile situate pe muchia lungă a hârtiei sunt pe partea stângă a tăvii, ar putea avea loc un blocaj de hârtie.

• Nu glisați hârtia în tavă. Încărcați hârtia conform ilustrației.

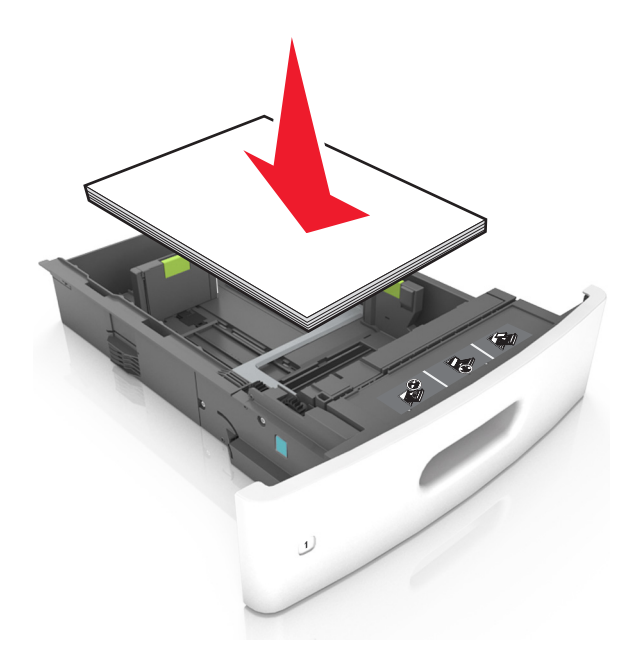

 Dacă încărcați plicuri, asigurați-vă că partea cu clapa este orientată în sus şi că plicurile se află în partea stângă a tăvii.

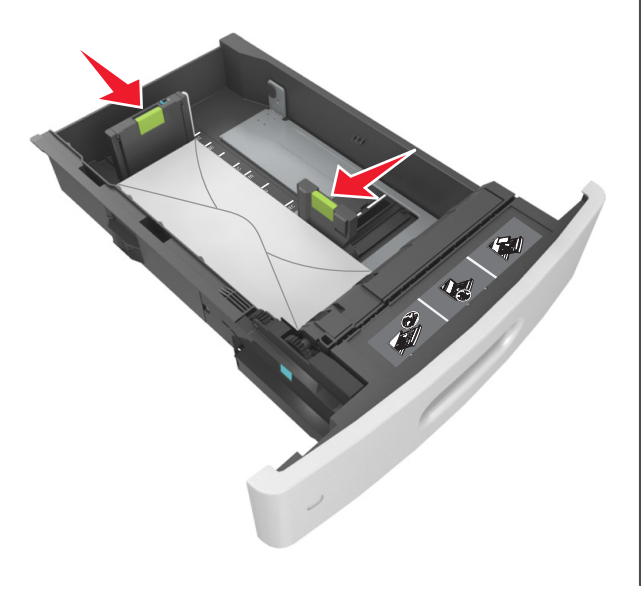

 Asigurați-vă că hârtia se află sub linia continuă, care reprezintă indicatorul de umplere maximă cu hârtie.

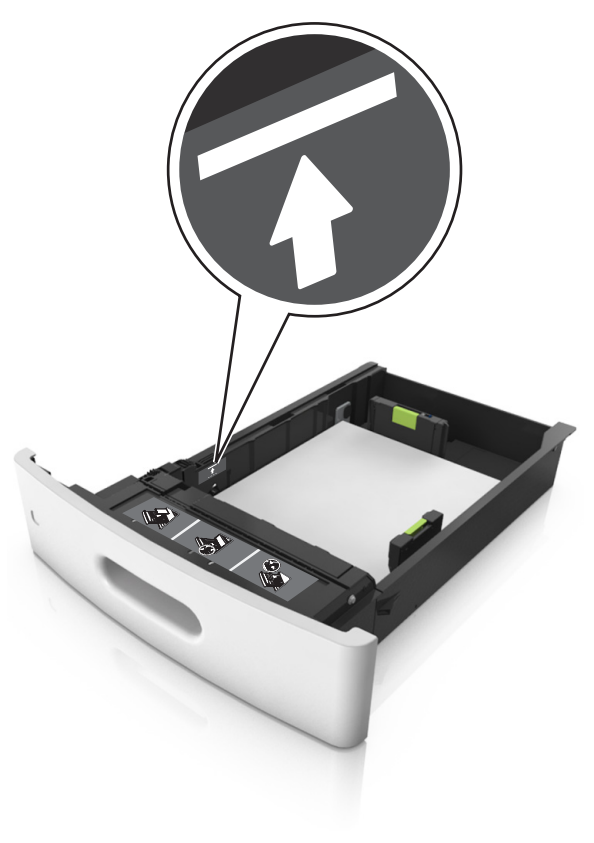

- Avertisment—Potențiale daune: Supraîncărcarea tăvii poate cauza blocaje de hârtie.
- Atunci când utilizați carton, etichete sau alte tipuri de suporturi de specialitate, asigurați-vă că hârtia se află sub

linia întreruptă, care reprezintă indicatorul alternativ de umplere maximă.

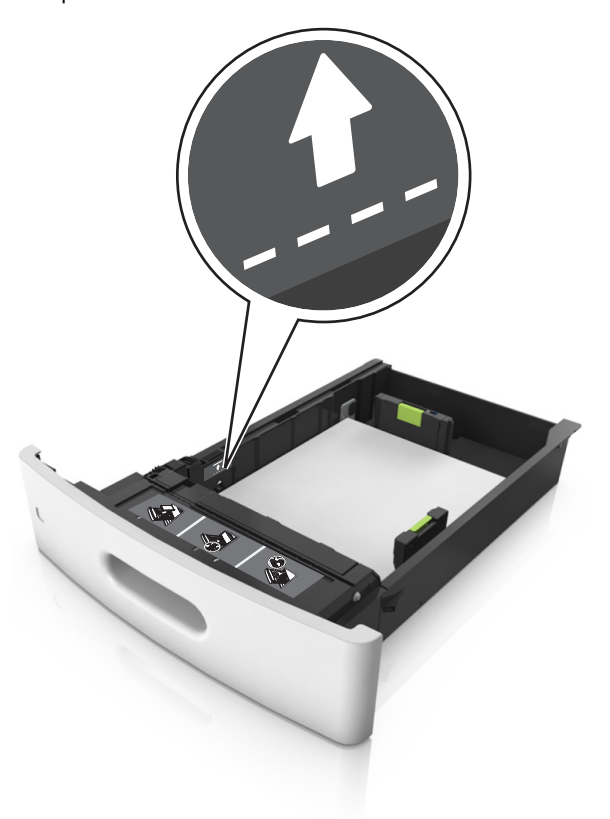

6 Pentru hârtia de dimensiune particularizată sau Universal, reglați ghidajele pentru a atinge uşor părțile laterale ale teancului, apoi blocați ghidajul pentru lungime.

### 7 Introduceți tava.

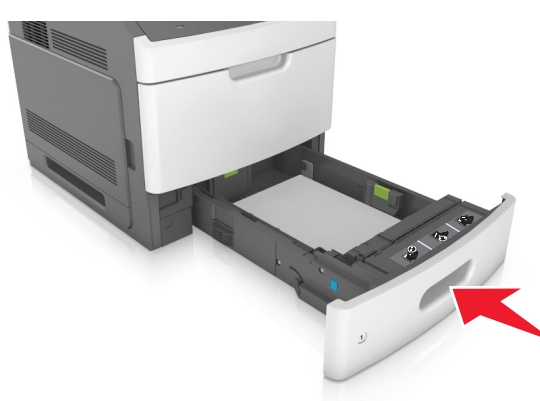

8 Din panoul de control al imprimantei, setați tipul şi dimensiunea hârtiei din meniul Hârtie, pentru a corespunde cu hârtia încărcată în tavă.

**Notă:** Setați corect tipul și dimensiunea hârtiei, pentru a evita blocajele și problemele de calitate a imprimării.

## Încărcarea tăvii de 2100 de foi

ATENȚIONARE—RISC DE RĂNIRE: Pentru a reduce riscul de instabilitate a echipamentului, încărcați separat fiecare tavă. Păstrați închise toate celelalte tăvi, până când este necesar să le deschideți.

1 Trageți tava afară.

2 Reglați ghidajele pentru lățime și lungime.

### Încărcarea hârtiei de dimensiune A5

a Trageți în sus și mutați ghidajul pentru lățime în poziția corectă pentru dimensiunea A5.

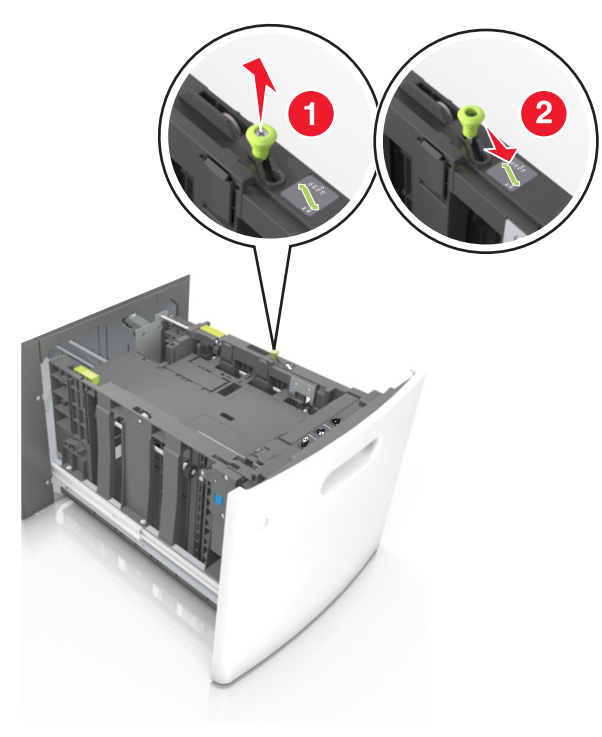

b Strângeți şi mutați ghidajul pentru lungime spre poziția pentru dimensiunea A5, până când se fixează în poziție cu un *clic*.

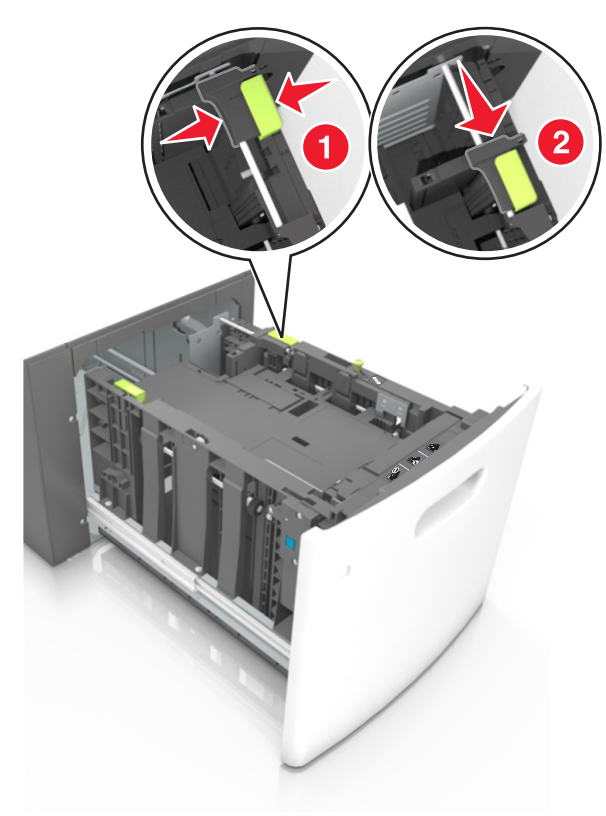

**c** Scoateți din suportul său ghidajul de lungime pentru dimensiunea A5.

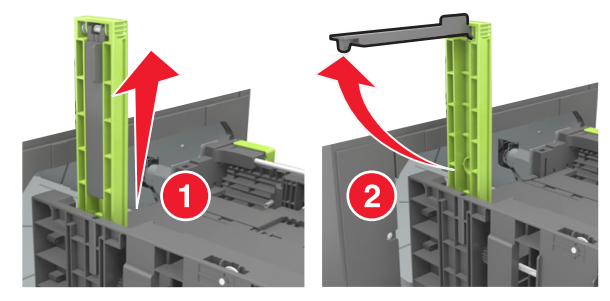

d Introduceți ghidajul de lungime pentru dimensiunea A5 în slotul indicat.

**Notă:** Apăsați ghidajul de lungime pentru dimensiunea A5 până când se fixează în poziție cu un *clic*.

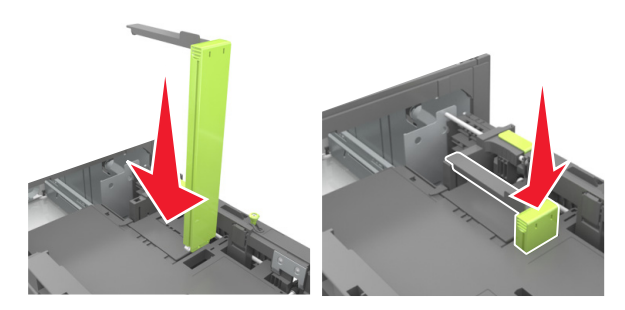

### Încărcarea hârtiei A4, Letter, Legal, Oficio și Folio

a Ridicați și mutați ghidajul de lățime în poziția corectă pentru dimensiunea de hârtie încărcată.

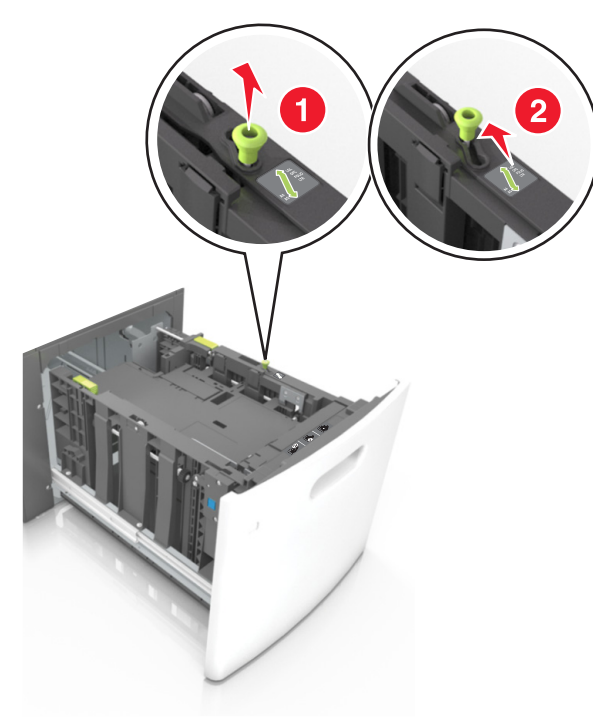

**b** Dacă ghidajul de lungime pentru dimensiunea A5 este încă ataşat la ghidajul de lungime, scoateți-l. Dacă ghidajul de lungime pentru dimensiunea A5 nu este ataşat, treceți la pasul d.

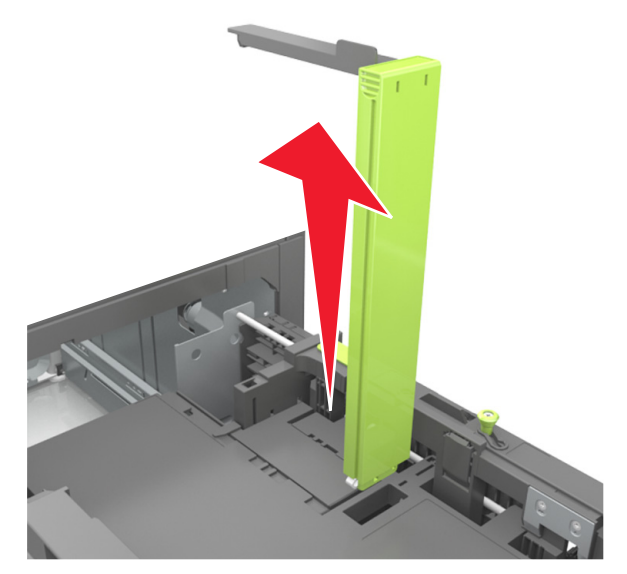

c Puneți ghidajul de lungime pentru dimensiunea A5 în suportul său.

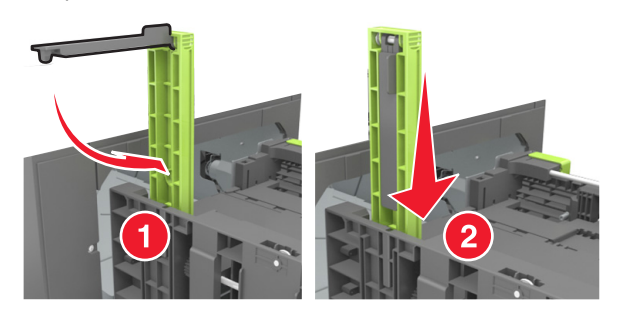

d Strângeți ghidajul pentru lungime şi mutați-l în poziția corectă pentru dimensiunile hârtiei încărcate, până când se fixează în poziție cu un *clic*.

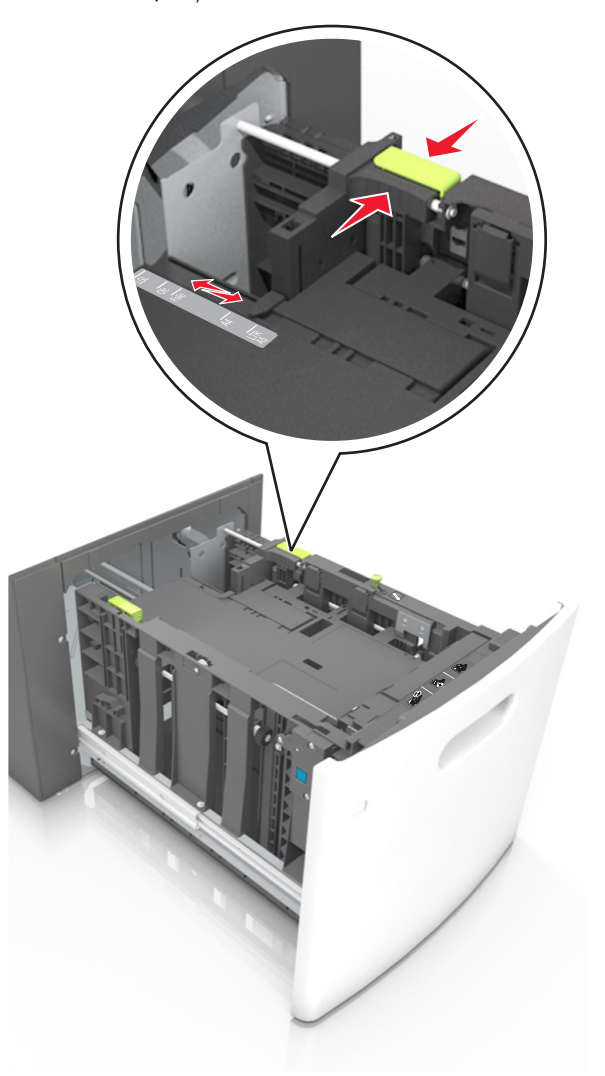

3 Îndoiți uşor colile de hârtie înainte şi înapoi, şi răsfoiți-le. Nu pliați şi nu îndoiți hârtia. Aduceți marginile la acelaşi nivel.

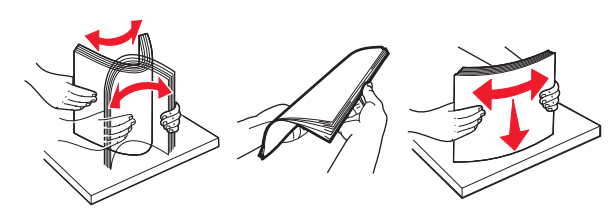

4 Încărcați teancul de hârtie cu fața imprimabilă îndreptată în jos.

Notă: Asigurați-vă că hârtia este încărcată corect.

 Hârtia cu antet se poate încărca în mai multe moduri, care diferă atunci când este instalat un finisor cu capse opțional față de atunci când nu este instalat unul.

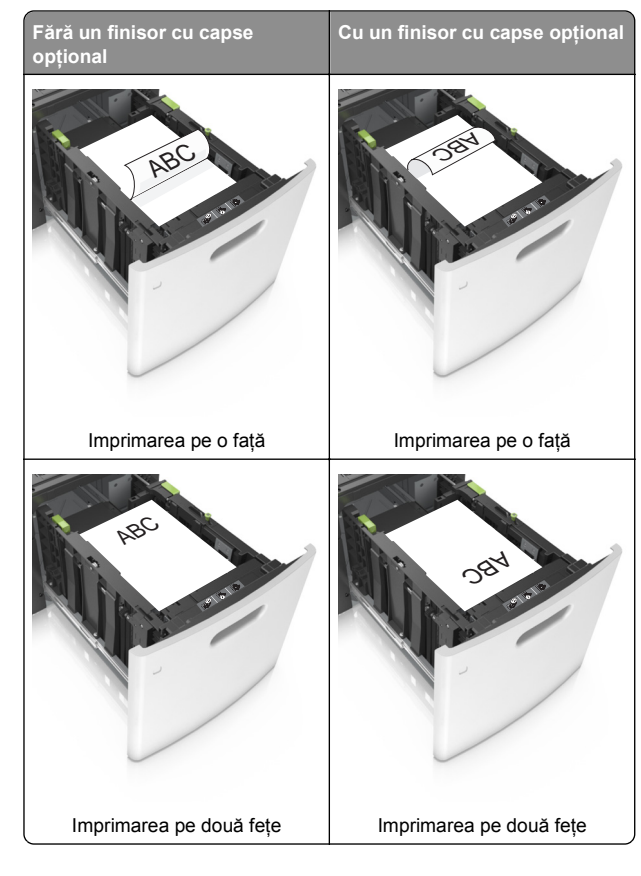

 Dacă încărcați hârtie pre-perforată pentru utilizare împreună cu finisorul cu capse, asigurați-vă că orificiile situate pe muchia lungă a hârtiei sunt pe partea dreaptă a tăvii.

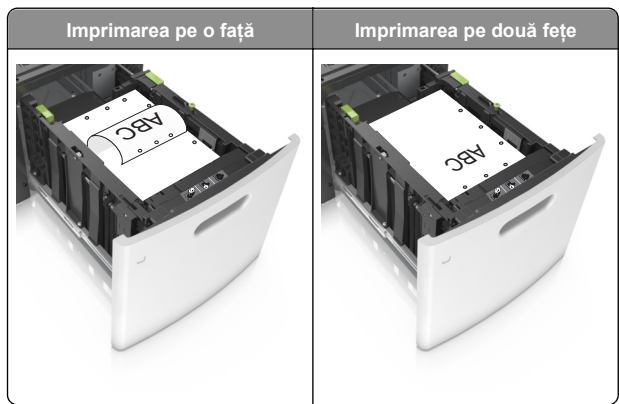

**Notă:** Dacă orificiile situate pe muchia lungă a hârtiei sunt pe partea stângă a tăvii, ar putea avea loc un blocaj de hârtie.  Asigurați-vă că nivelul de hârtie este inferior indicatorului de umplere maximă.

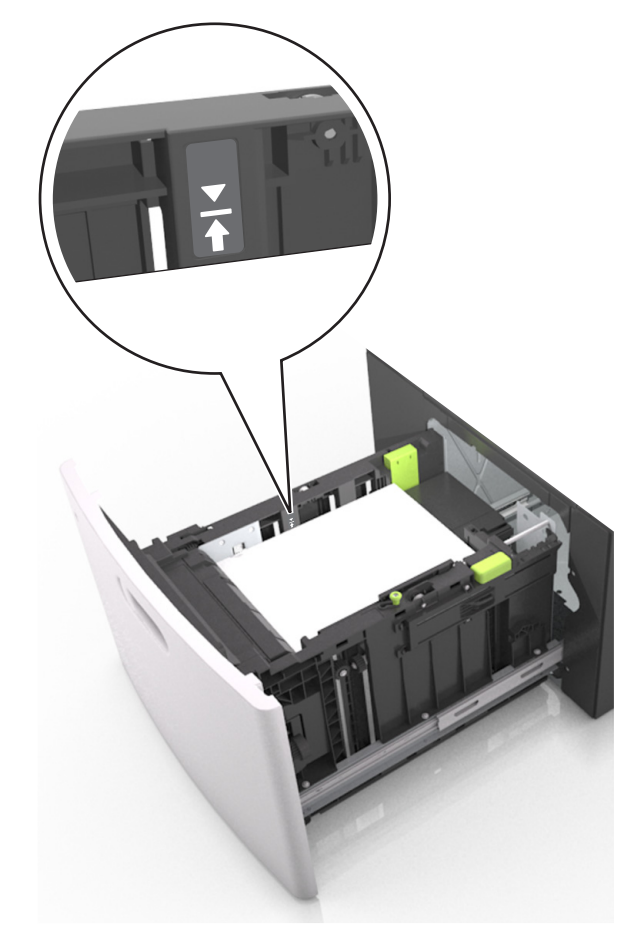

Avertisment—Potențiale daune: Supraîncărcarea tăvii poate cauza blocaje de hârtie.

5 Introduceți tava.

Notă: Apăsați în jos teancul de hârtie în timp ce introduceți tava.

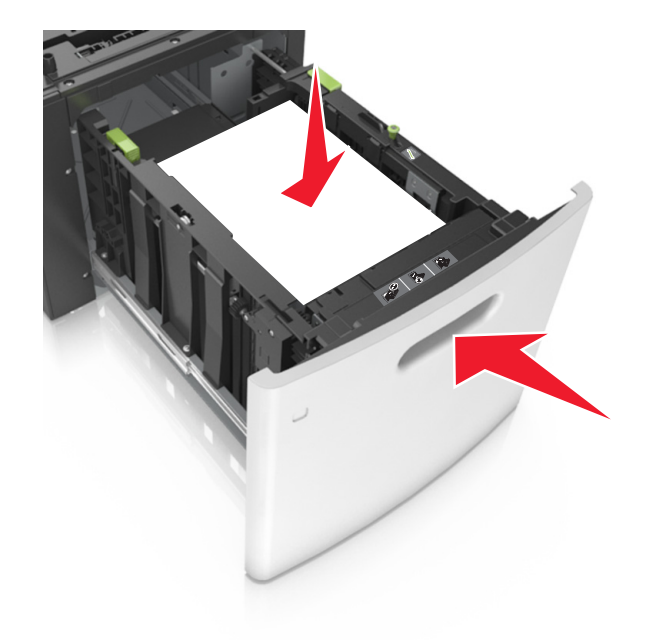

6 Din meniul Paper (Hârtie) de la panoul de control al imprimantei, setați dimensiunea și tipul pentru a corespunde cu hârtia încărcată.

**Notă:** Setați corect tipul și dimensiunea hârtiei, pentru a evita blocajele și problemele de calitate a imprimării.

# Încărcarea alimentatorului multifuncțional

1 Trageți în jos ușa alimentatorului multifuncțional.

**Notă:** Nu încărcați și nu închideți alimentatorul multifuncțional în timpul unei operații de tipărire.

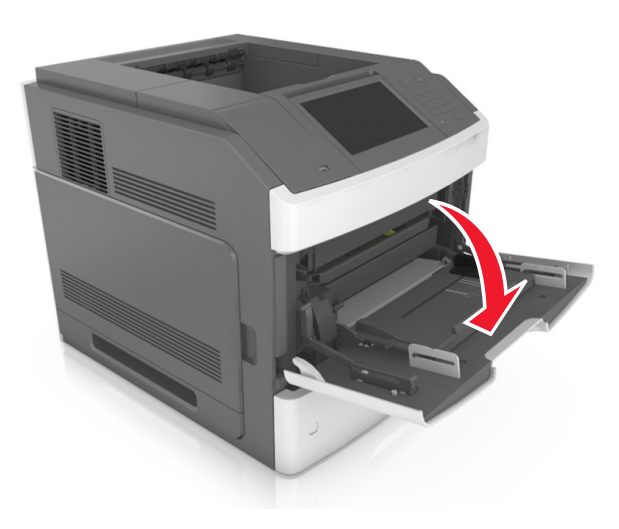

**2** Utilizând mânerul, trageți sistemul de extindere al alimentatorului multifuncțional.

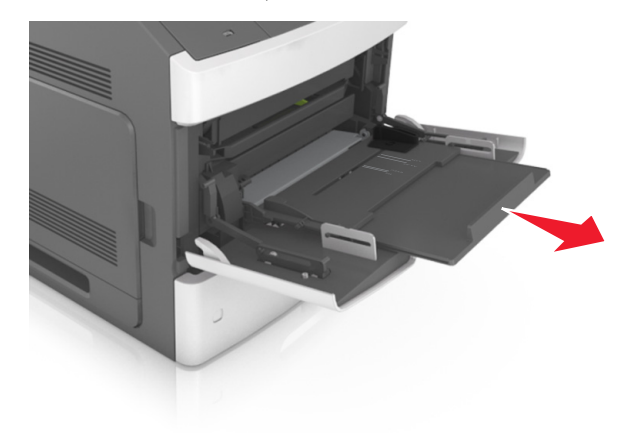

**Notă:** Împingeți ușor sistemul de extindere, astfel încât alimentatorul multifuncțional să se extindă complet și să se deschidă.

**3** Mutați ghidajul de lățime în poziția corectă pentru dimensiunea de hârtie încărcată.

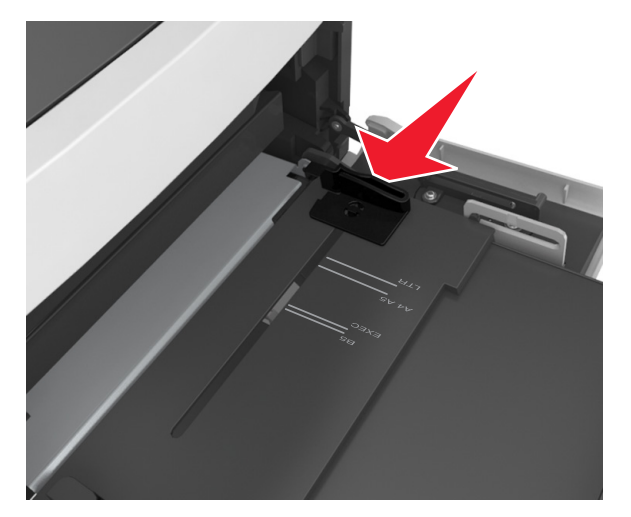

**Notă:** Utilizați indicatorii pentru dimensiunea hârtiei din partea de jos a tăvii pentru a vă ajuta să poziționați ghidajele.

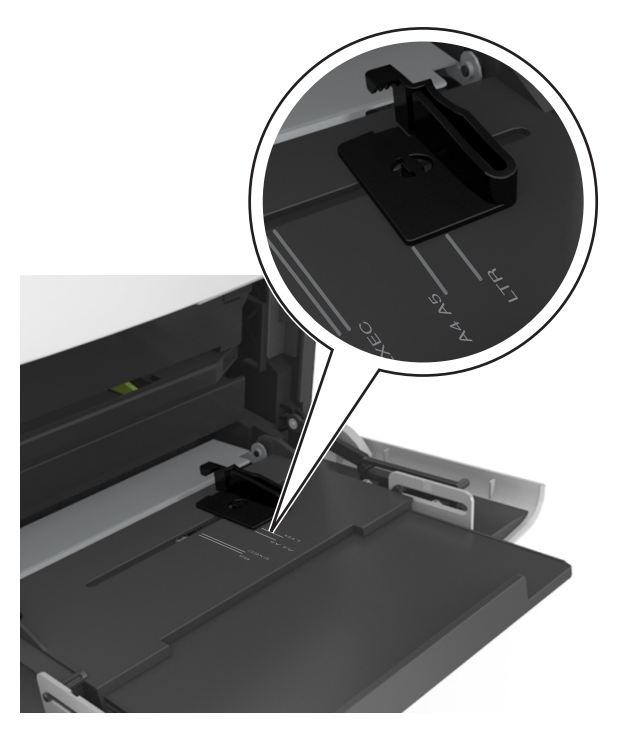

- 4 Pregătiți hârtia sau suporturile speciale pentru încărcare.
  - Îndoiți uşor colile de hârtie înainte şi înapoi, şi răsfoiți-le. Nu pliați şi nu îndoiți hârtia. Aduceți marginile la acelaşi nivel.

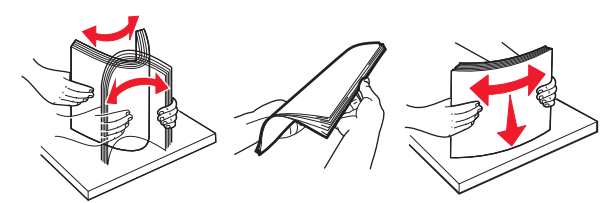

 Țineți foliile transparente de margini, apoi răsfoițile. Aduceți marginile la același nivel.

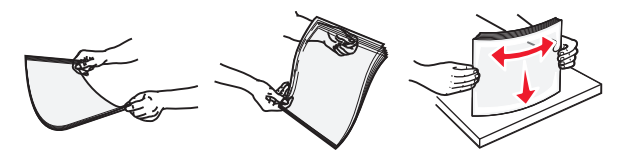

Notă: Evitați să atingeți partea pe care se imprimă a foliilor transparente. Aveți grijă să nu zgâriați foliile.

 Îndoiți un teanc de plicuri înainte şi înapoi pentru a le desprinde, şi apoi răsfoiți-le. Aduceți marginile la acelaşi nivel.

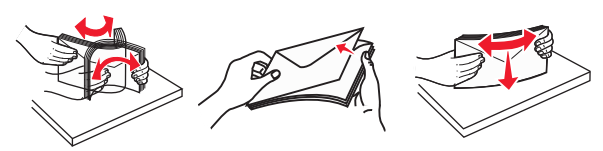

5 Încărcați hârtia sau suporturile speciale.

**Notă:** Glisați cu grijă teancul de hârtie în alimentatorul multifuncțional până ajunge la un opritor.

- Încărcați câte un singur tip şi o singură dimensiune de hârtie sau de suporturi speciale o dată.
- Asigurați-vă că hârtia încape bine în alimentatorul multifuncțional, că stă dreaptă şi că nu este îndoită sau boțită.
- Hârtia cu antet se poate încărca în mai multe moduri, care diferă atunci când este instalat un finisor cu capse opțional față de atunci când nu este instalat unul.

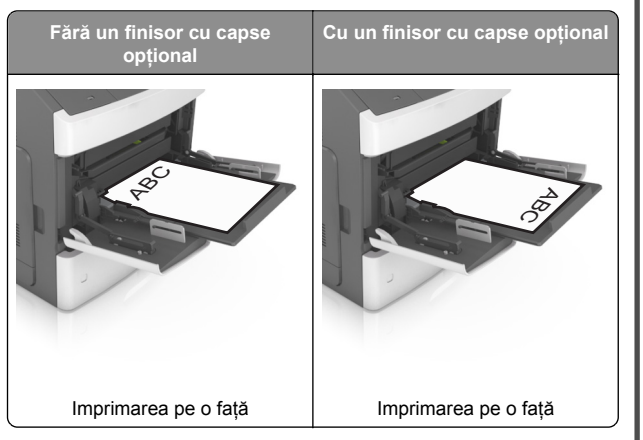

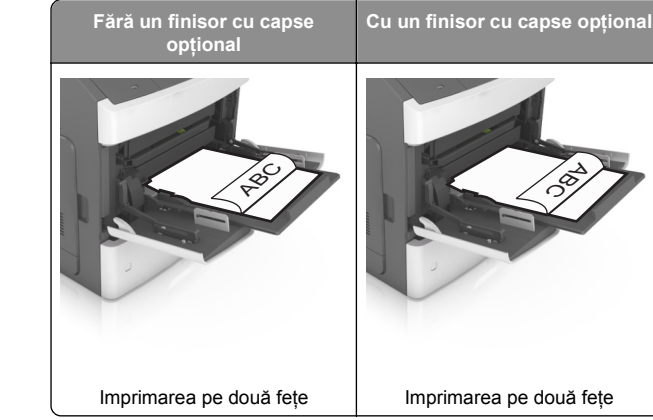

 Dacă încărcați hârtie pre-perforată pentru utilizare împreună cu finisorul cu capse, asigurați-vă că orificiile situate pe muchia lungă a hârtiei sunt pe partea dreaptă a tăvii.

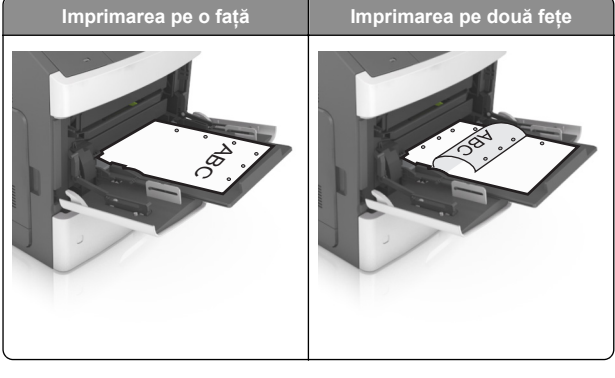

**Notă:** Dacă orificiile situate pe muchia lungă a hârtiei sunt pe partea stângă a tăvii, ar putea avea loc un blocaj de hârtie.

 Încărcați plicurile cu clapa în jos și în partea stângă a alimentatorului multifuncțional.

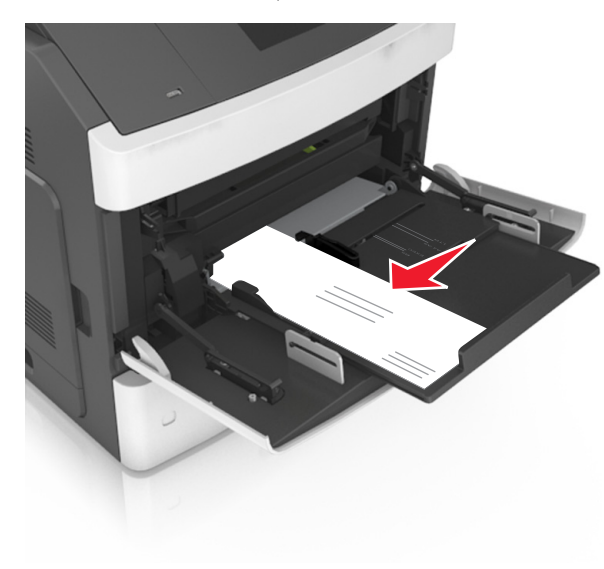

Avertisment—Potențiale daune: Nu utilizați niciodată plicuri cu timbre, cleme, clapete, ferestre, învelitori sau adezivi autocolanți. Aceste plicuri pot deteriora grav imprimanta.

 Asigurați-vă că hârtia sau suporturile speciale nu depăşesc indicatorul de umplere maximă cu hârtie.

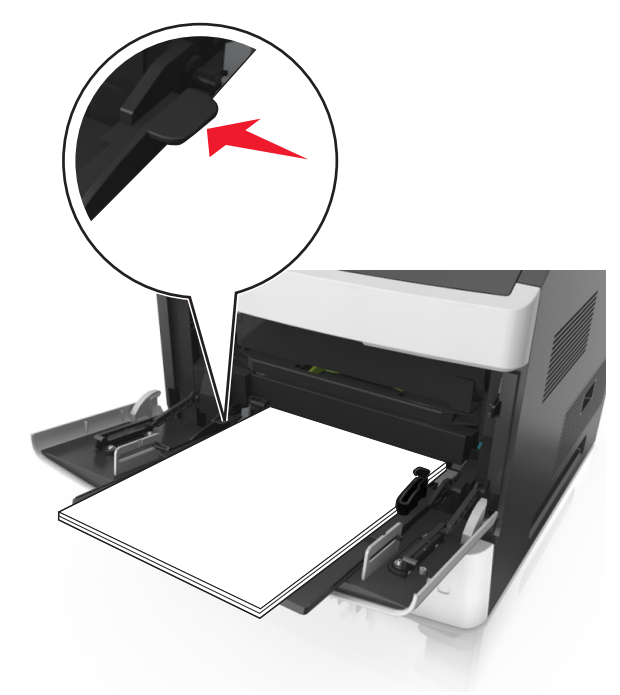

**Avertisment—Potențiale daune:** Supraîncărcarea alimentatorului poate cauza blocaje de hârtie.

- 6 Pentru hârtia de dimensiune particularizată sau Universal, reglați ghidajele pentru a atinge uşor părțile laterale ale teancului.
- 7 Din panoul de control al imprimantei, setați tipul și dimensiunea hârtiei din meniul Paper (Hârtie) pentru a corespunde cu hârtia încărcată în tavă.

**Notă:** Setați corect tipul și dimensiunea hârtiei, pentru a evita blocajele și problemele de calitate a imprimării.

## Îndepărtarea blocajelor

## Blocaj pag. [x], ridicați capacul frontal pt. a scoate cartușul. [200–201]

- ATENȚIONARE—SUPRAFAȚĂ FIERBINTE: Interiorul imprimantei poate să fie fierbinte. Pentru a reduce riscul de vătămare datorită componentei fierbinți, lăsați suprafața să se răcească înainte de a o atinge.
- 1 Ridicați capacul frontal și trageți în jos ușa alimentatorului multifuncțional.

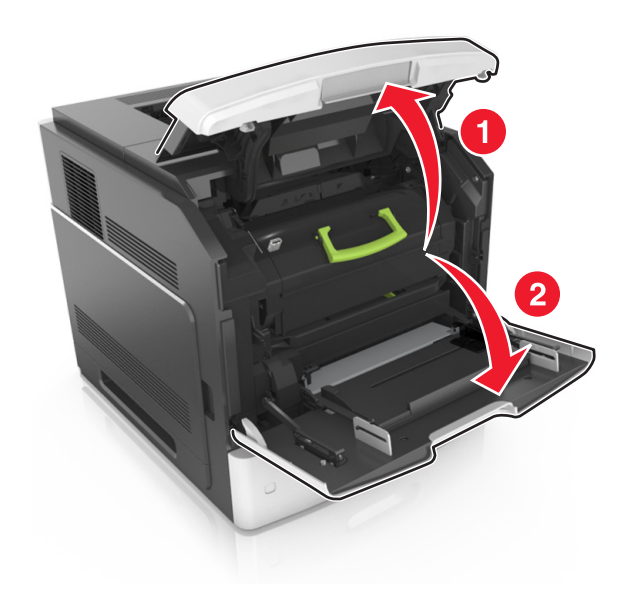

2 Ridicați mânerul verde și trageți cartușul de toner afară din imprimantă.

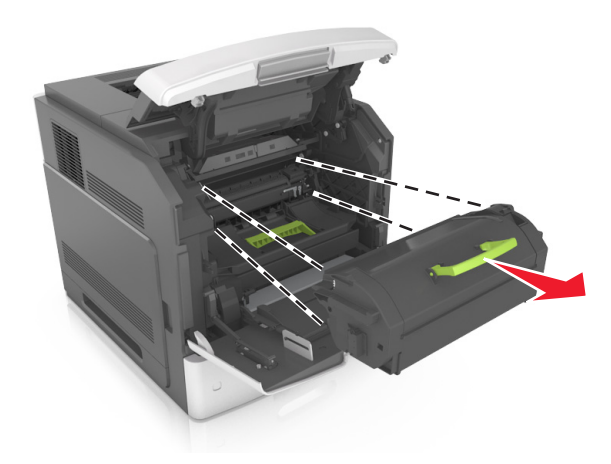

- 3 Puneți cartușul deoparte.
- 4 Ridicați mânerul verde şi trageți unitatea de imagine afară din imprimantă.

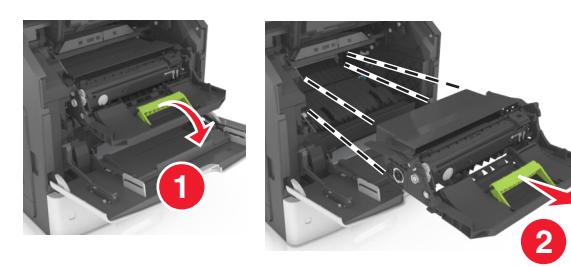

5 Puneți unitatea de imagine deoparte, pe o suprafață plană, netedă.

**Avertisment—Potențiale daune:** Nu expuneți unitatea de imagine la lumină directă mai mult de 10 minute. Expunerea prelungită la lumină poate cauza probleme de calitate a imprimării.

6 Trageți ușor hârtia blocată spre dreapta și scoateți-o din imprimantă.

Notă: Asigurați-vă că toate fragmentele de hârtie sunt îndepărtate.

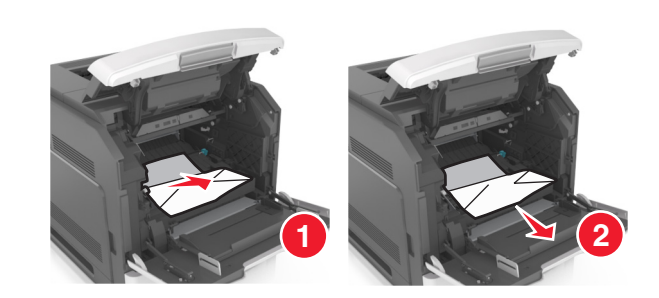

Avertisment—Potențiale daune: Hârtia blocată poate fi acoperită cu toner, care poate păta hainele și pielea.

7 Instalați unitatea de imagine.

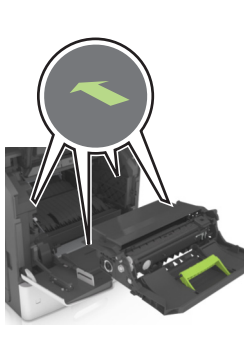

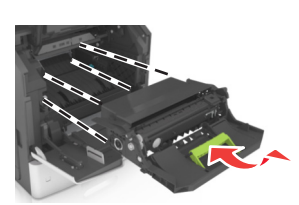

Notă: Ghidați-vă după săgețile din partea laterală a imprimantei.

8 Introduceți cartușul în imprimantă și împingeți la loc mânerul verde.

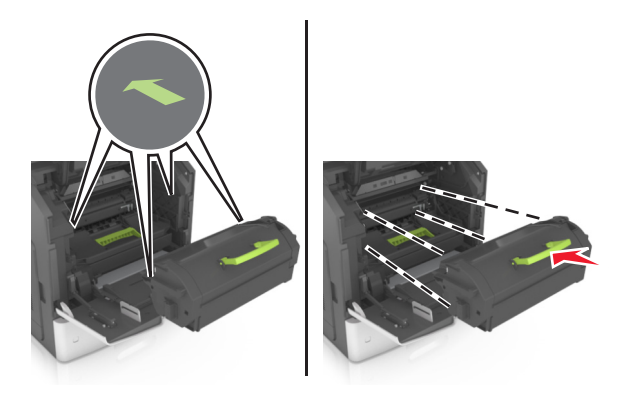

Note:

- Aliniați săgețile de pe ghidajele cartuşului de toner cu săgețile din imprimantă.
- Asigurați-vă că respectivul cartuş este împins complet.
- 9 Închideți ușa alimentatorului multifuncțional și capacul frontal.

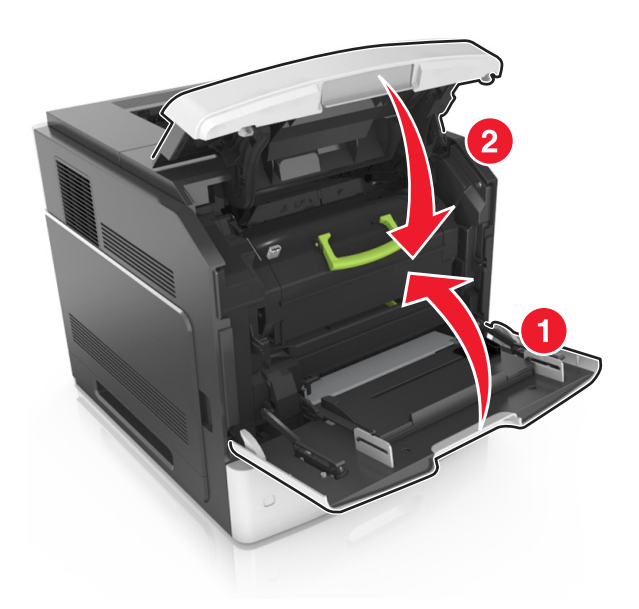

- **10** Respectați oricare dintre instrucțiunile următoare pentru a şterge mesajul și a continua imprimarea:
  - Pentru modelele de imprimante cu ecran tactil, atingeți

sau Efectuat.

• Pentru modelele de imprimante fără ecran tactil, selectați

Următorul > <sup>OK</sup> >îndepărtați blocajul, apăsați pe OK > <sup>OK</sup>

## Blocaj pagina [x], deschideți ușa spate sus. [202]

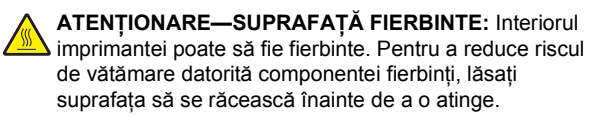

### 1 Trageți în jos ușa de acces din spate.

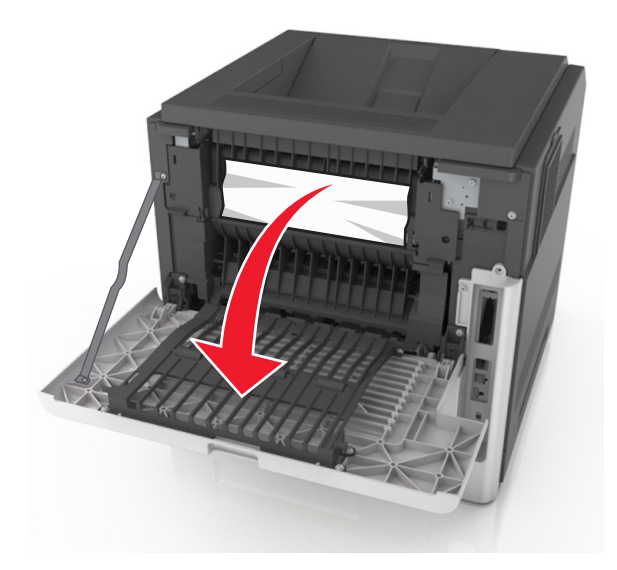

2 Apucați ferm hârtia blocată de fiecare parte şi trageți-o încet afară.

Notă: Asigurați-vă că toate fragmentele de hârtie sunt îndepărtate.

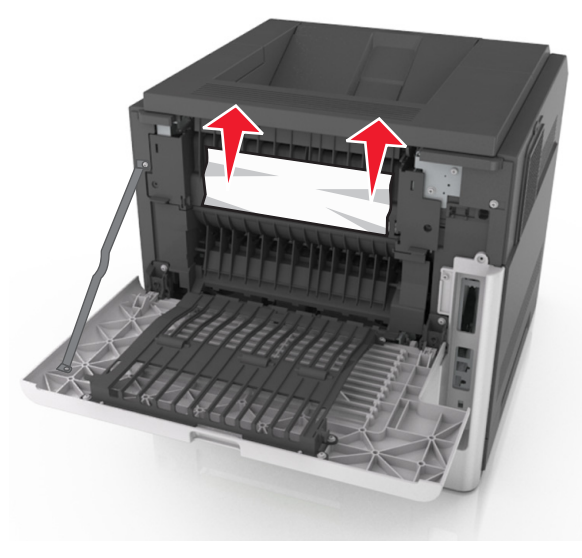

3 Închideți uşa din spate.

- 4 Respectați oricare dintre instrucțiunile următoare pentru a șterge mesajul și a continua imprimarea:
  - Pentru modelele de imprimante cu ecran tactil, atingeți

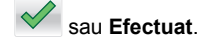

• Pentru modelele de imprimante fără ecran tactil, selectați

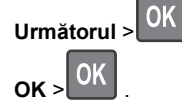

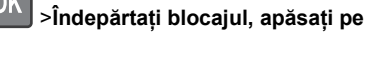

## [x]-blocaj hârtie, deschideți ușile superioară și inferioară din spate. [231– 234]

- ATENȚIONARE—SUPRAFAȚĂ FIERBINTE: Interiorul imprimantei poate să fie fierbinte. Pentru a reduce riscul de vătămare datorită componentei fierbinți, lăsați suprafața să se răcească înainte de a o atinge.
- 1 Trageți în jos ușa de acces din spate.

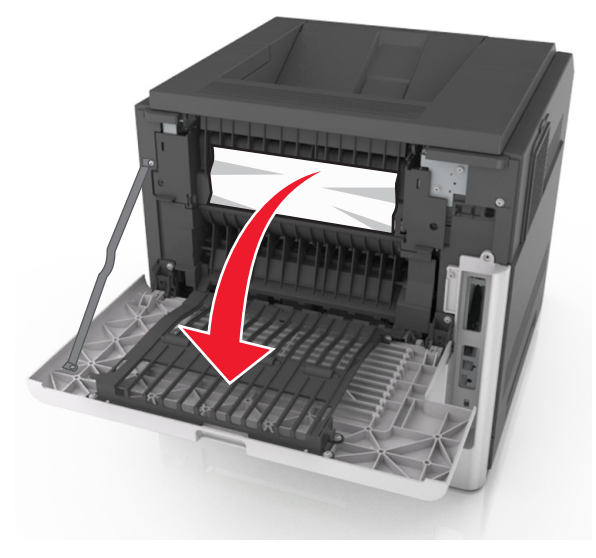

2 Apucați ferm hârtia blocată de fiecare parte și trageți-o încet afară.

**Notă:** Asigurați-vă că toate fragmentele de hârtie sunt îndepărtate.

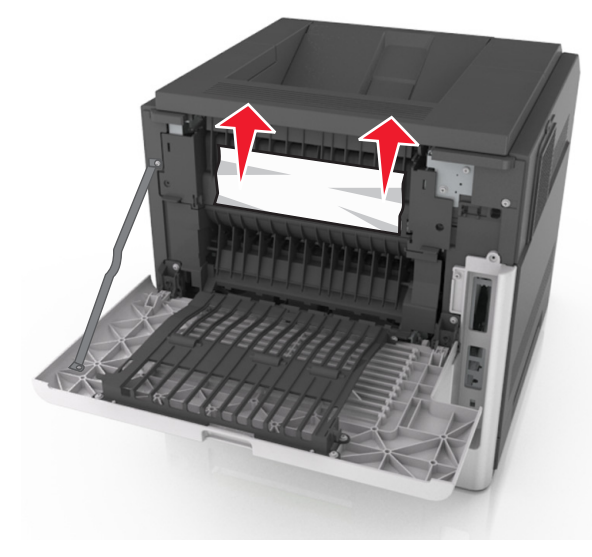

- 3 Închideți uşa din spate.
- 4 Împingeți din spate tava standard.

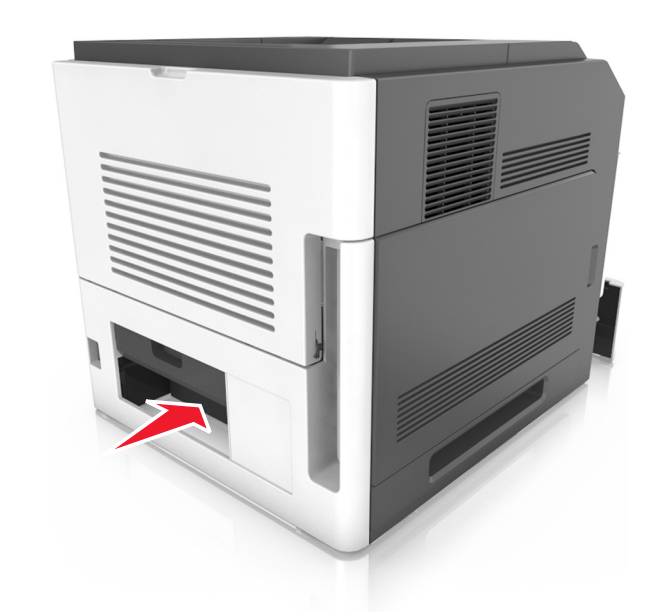

5 Apăsați clapa din spate a unității duplex, apucați ferm hârtia blocată şi trageți-o uşor afară.

Notă: Asigurați-vă că toate fragmentele de hârtie sunt îndepărtate.

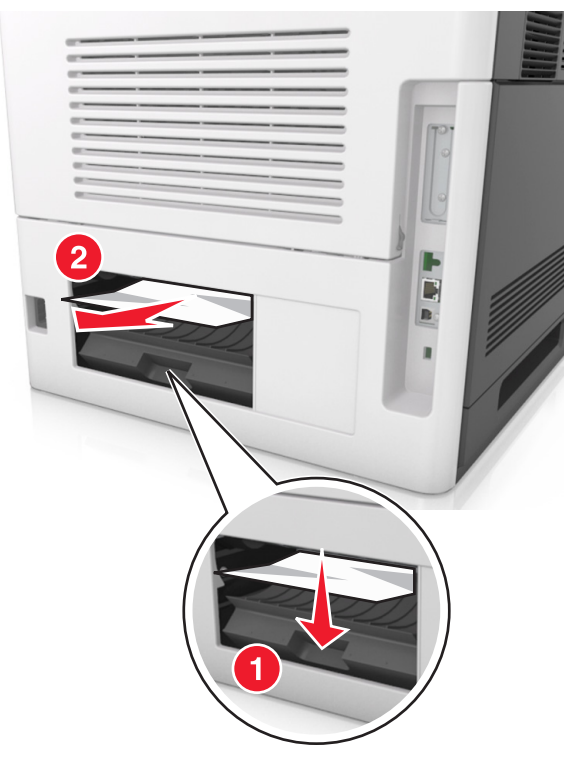

- 6 Introduceți tava standard.
- 7 Respectați oricare dintre instrucțiunile următoare pentru a șterge mesajul și a continua imprimarea:
  - Pentru modelele de imprimante cu ecran tactil, atingeți

sau Efectuat.

• Pentru modelele de imprimante fără ecran tactil, selectați

>Îndepărtați blocajul, apăsați pe Următorul > ok > OK

## Blocaj pagina [x], îndepărtați blocaj recipient standard. [203]

1 Apucați ferm hârtia blocată de fiecare parte și trageți-o încet afară.

Notă: Asigurați-vă că toate fragmentele de hârtie sunt îndepărtate.

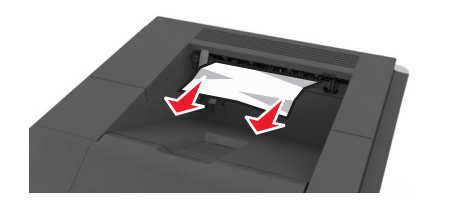

- 2 Respectați oricare dintre instrucțiunile următoare pentru a sterge mesajul și a continua imprimarea:
  - Pentru modelele de imprimante cu ecran tactil, atingeți

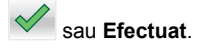

• Pentru modelele de imprimante fără ecran tactil, selectati >Îndepărtați blocajul, apăsați pe Următorul >

# ok > OK

## Blocaj pagina [x], scoateți tava 1 pentru golire duplex. [235-239]

1 Trageți tava complet în afară.

Notă: Ridicați tava ușor și trageți-o afară.

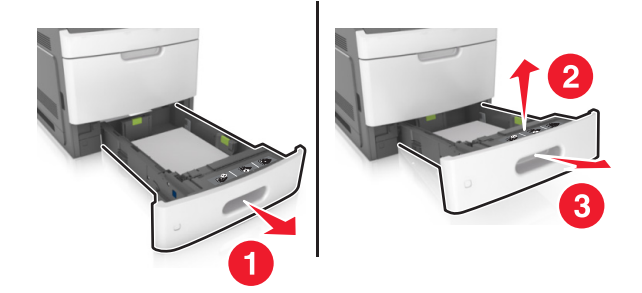

2 Apăsați clapa din față a unității duplex, apucați ferm hârtia blocată și trageți-o ușor spre dreapta și apoi afară din imprimantă.

Notă: Asigurați-vă că toate fragmentele de hârtie sunt îndepărtate.

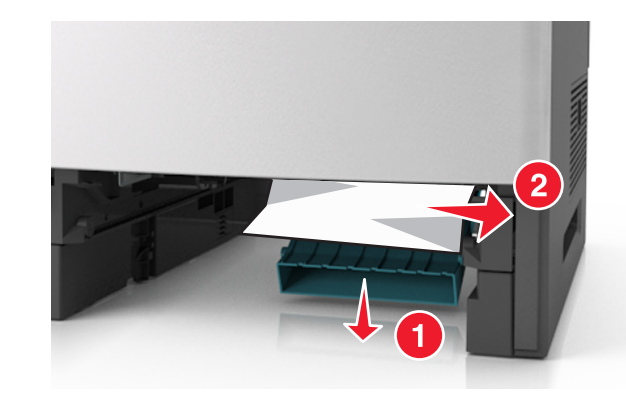

- 3 Introduceti tava.
- 4 Respectați oricare dintre instrucțiunile următoare pentru a șterge mesajul și a continua imprimarea:
  - Pentru modelele de imprimante cu ecran tactil, atingeți

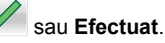

• Pentru modelele de imprimante fără ecran tactil, selectați

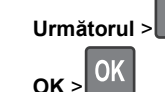

Următorul > OK >Îndepărtați blocajul, apăsați pe

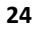

## Blocaj pagina [x], deschideți tava [x]. [24x]

1 Verificați care dintre tăvi este indicată pe afişajul imprimantei și trageți-o afară.

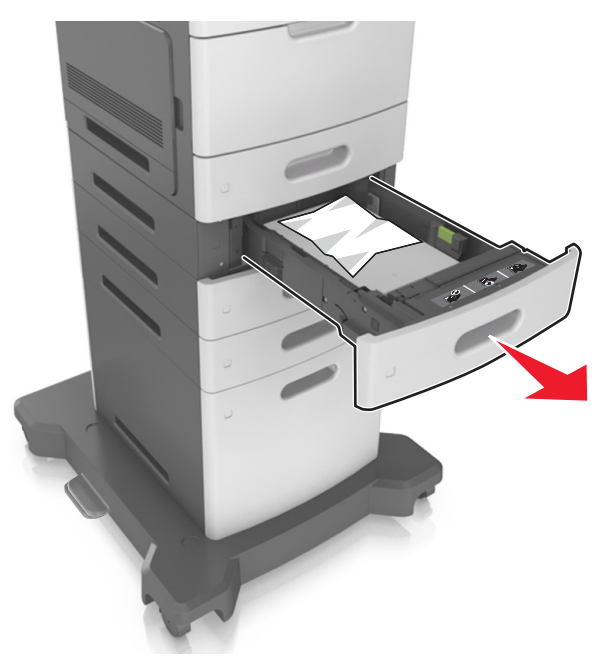

2 Apucați ferm hârtia blocată de fiecare parte și trageți-o încet afară.

Notă: Asigurați-vă că toate fragmentele de hârtie sunt îndepărtate.

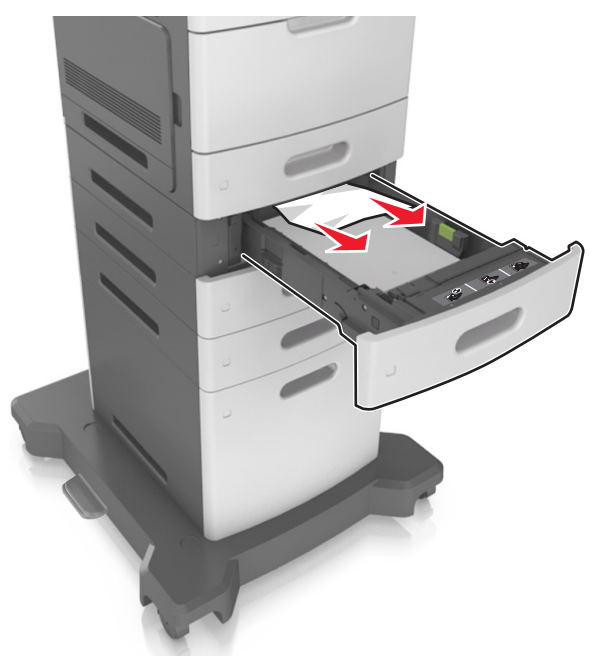

- 3 Introduceți tava.
- 4 Respectați oricare dintre instrucțiunile următoare pentru a șterge mesajul și a continua imprimarea:
  - Pentru modelele de imprimante cu ecran tactil, atingeți
    - sau Efectuat.
  - Pentru modelele de imprimante fără ecran tactil, selectați

Următorul > OK >Îndepărtați blocajul, apăsați pe OK > OK

# Blocaj pagina [x], curățați alimentatorul manual. [250]

1 Din alimentatorul multifuncțional, apucați ferm hârtia blocată de fiecare parte și trageți-o încet afară.

Notă: Asigurați-vă că toate fragmentele de hârtie sunt îndepărtate.

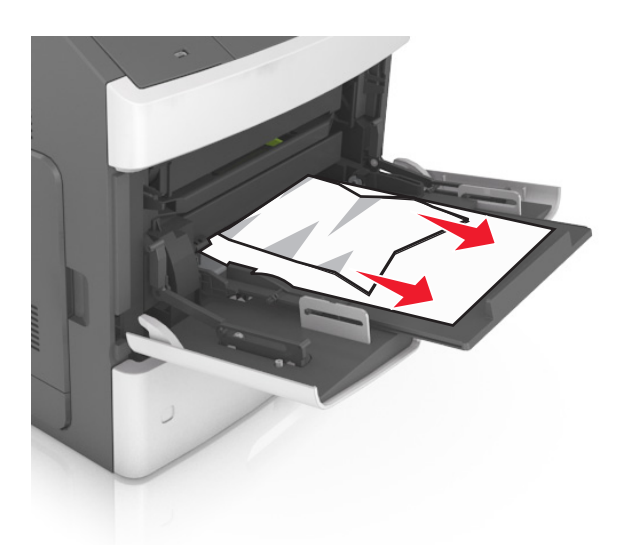

- 2 Îndoiţi uşor colile de hârtie înainte şi înapoi pentru a le desprinde. Nu pliaţi şi nu îndoiţi hârtia. Aduceţi marginile la acelaşi nivel.
- 3 Reîncărcați hârtie în alimentatorul multifuncțional.
- 4 Glisați ghidajul pentru hârtie până când se aşează lejer către marginea hârtiei.

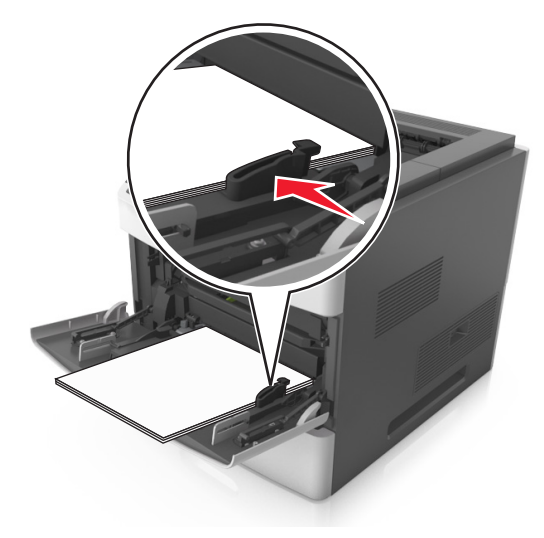

- **5** Respectați oricare dintre instrucțiunile următoare pentru a șterge mesajul și a continua imprimarea:
  - Pentru modelele de imprimante cu ecran tactil, atingeți

sau Efectuat.

Pentru modelele de imprimante fără ecran tactil, selectați
 Următorul > OK > Îndepărtați blocajul, apăsați pe

ок > ОК

## Blocaj pag. [x], scoateți hârtia, desch. ușa capsator. Lăsați hârtia în recipient. [455– 457]

1 Din recipientul capsatorului, apucați ferm hârtia blocată de fiecare parte și trageți-o încet afară.

Notă: Asigurați-vă că toate fragmentele de hârtie sunt îndepărtate.

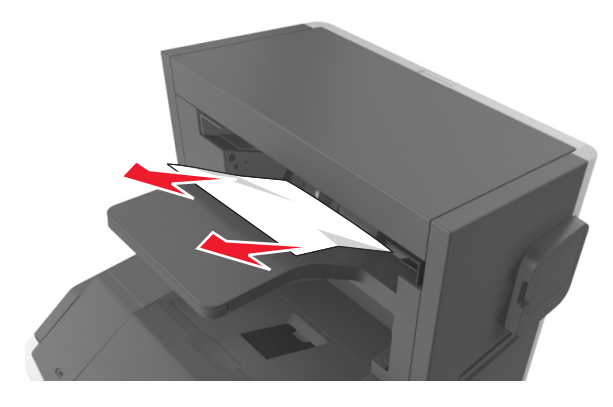

2 Deschideți uşa capsatorului.

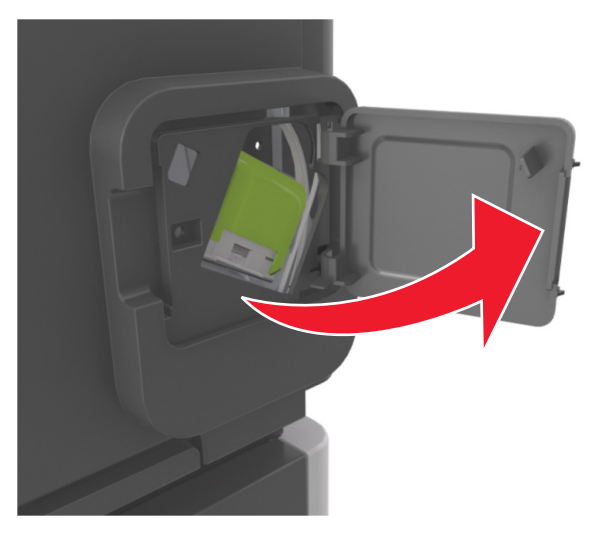

3 Apăsați dispozitivul de blocare al suportului cartuşului de capse şi scoateți suportul imprimantă.

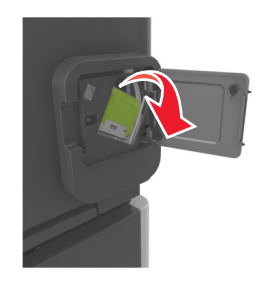

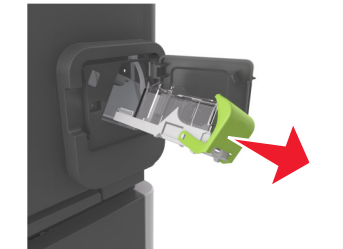

4 Utilizați dispozitivul de metal pentru a ridica garda capsatorului, apoi îndepărtați capsele desprinse.

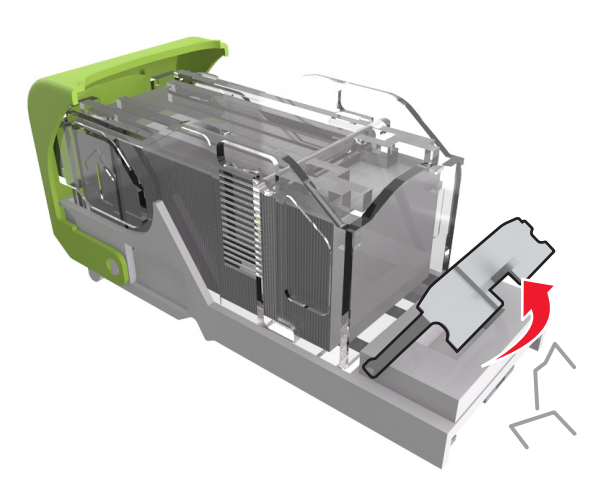

**5** Apăsați garda capsatorului până face *clic* în poziția sa.

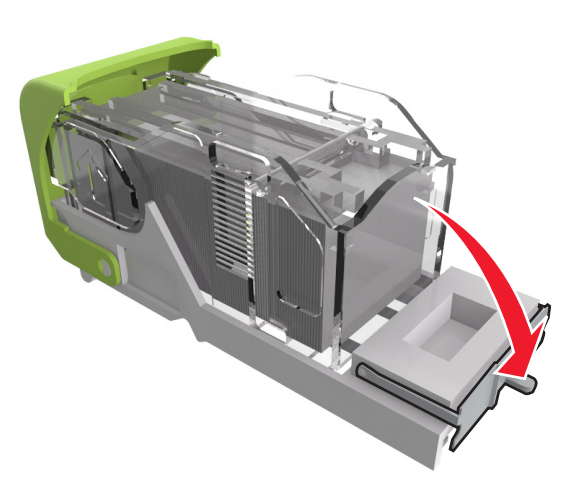

### 6 Apăsați capsele pe brida metalică.

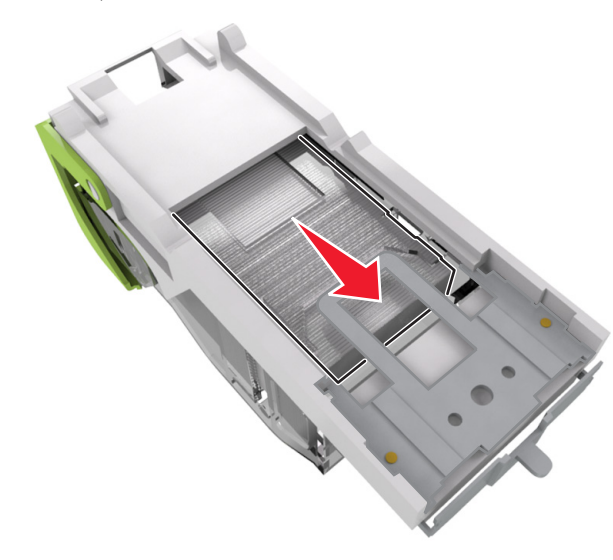

**Notă:** Când capsele sunt la capătul din spate al cartuşului, scuturați-l în jos pentru a aduce capsele lângă brida metalică.

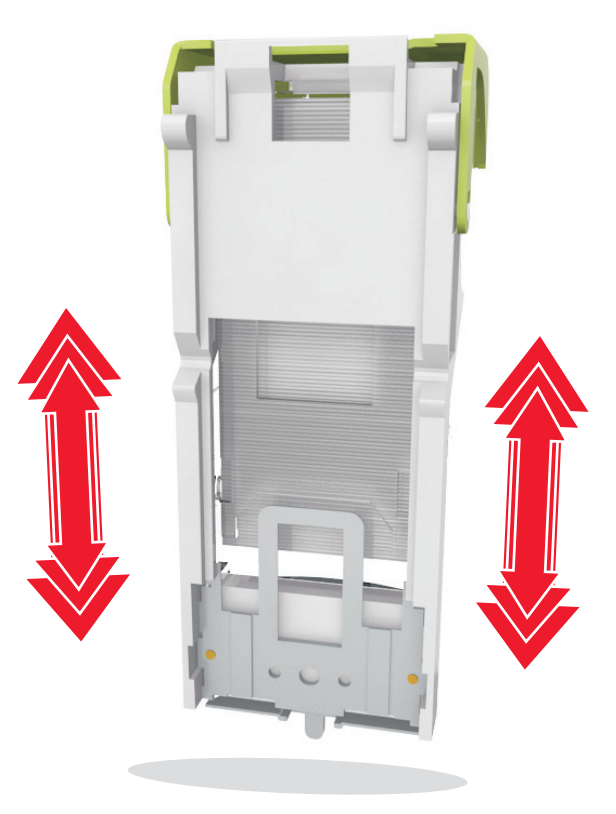

- 7 Împingeți suportul cartuşului ferm înapoi în unitatea de capsare până când suportul capsatorului face *clic* în locul potrivit.
- 8 Închideți uşa capsatorului.
- 9 Respectați oricare dintre instrucțiunile următoare pentru a şterge mesajul și a continua imprimarea:
  - Pentru modelele de imprimante cu ecran tactil, atingeți

sau Efectuat.

• Pentru modelele de imprimante fără ecran tactil, selectați

Următorul > OK >Îndepărtați blocajul, apăsați pe OK > OK . Blocaj pag. [x], scoateți hârtia, desch. ușa spate finisor. Lăsați hârtia în recipient. [451]

1 Deschideți ușa spate a finisorului cu capse.

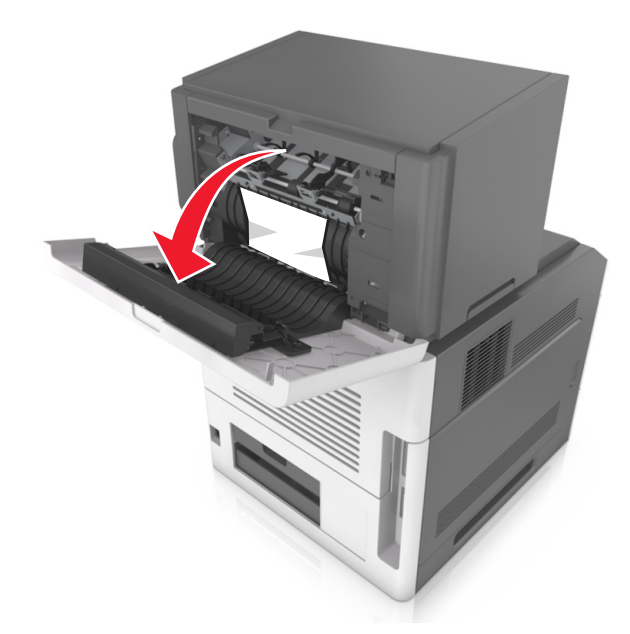

2 Apucați ferm hârtia blocată de fiecare parte și trageți-o încet afară.

**Notă:** Asigurați-vă că toate fragmentele de hârtie sunt îndepărtate.

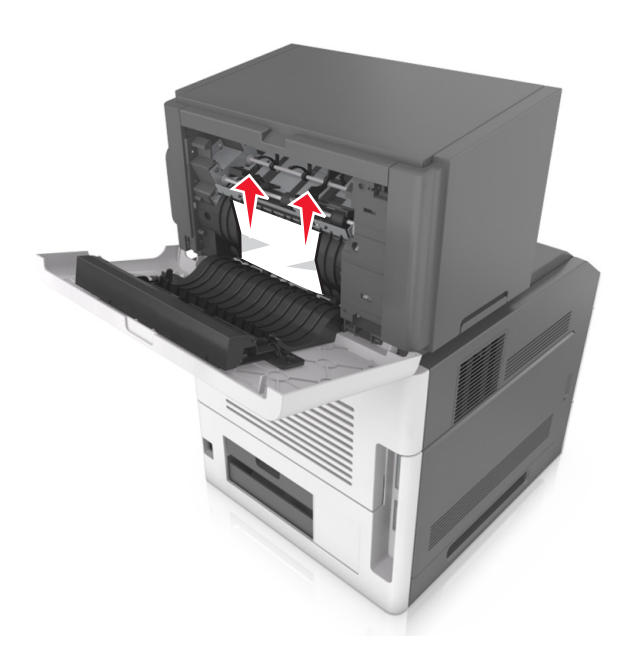

- 3 Închideți ușa finisorului cu capse.
- **4** Respectați oricare dintre instrucțiunile următoare pentru a șterge mesajul și a continua imprimarea:
  - Pentru modelele de imprimante cu ecran tactil, atingeți

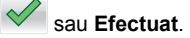

• Pentru modelele de imprimante fără ecran tactil, selectați

Următorul > OK >Îndepărtați blocajul, apăsați pe OK > OK .

## Blocaj pag. [x], scoateți hârtia, desch. uşa spate extensor. Lăsați hârtia în recipient. [41y.xx]

1 Deschideți ușa spate a extensorului de ieșire.

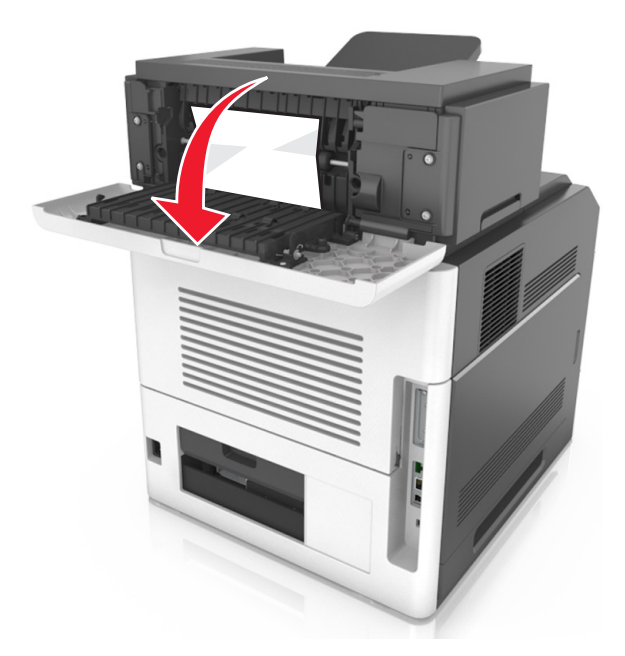

2 Apucați ferm hârtia blocată de fiecare parte și trageți-o încet afară.

Notă: Asigurați-vă că toate fragmentele de hârtie sunt îndepărtate.

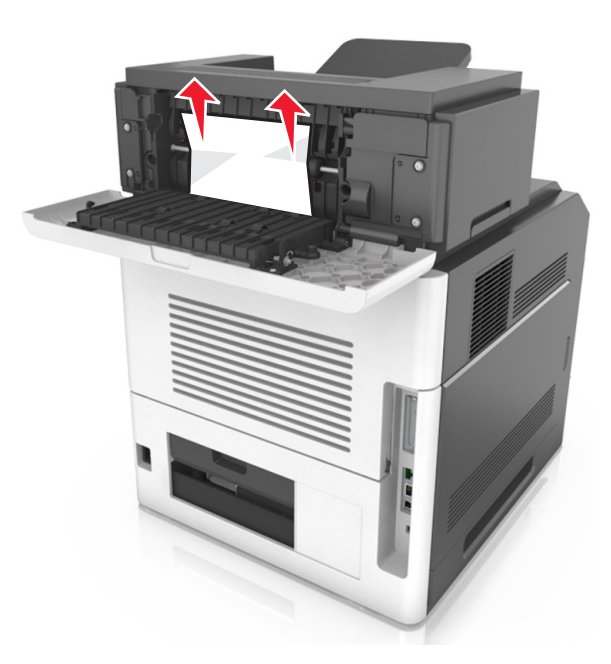

- 3 Închideți ușa spate a extensorului de ieșire.
- 4 Respectați oricare dintre instrucțiunile următoare pentru a șterge mesajul și a continua imprimarea:
  - Pentru modelele de imprimante cu ecran tactil, atingeți

sau Efectuat.

• Pentru modelele de imprimante fără ecran tactil, selectați

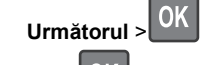

OK >Îndepărtați blocajul, apăsați pe

ок > ОК

## Blocaj pag. [x], scoateți hârtia, desch. uşa spate c. poștală. Lăsați hârtia în recipient. [43y.xx]

1 Deschideți uşa spate a căsuței poștale.

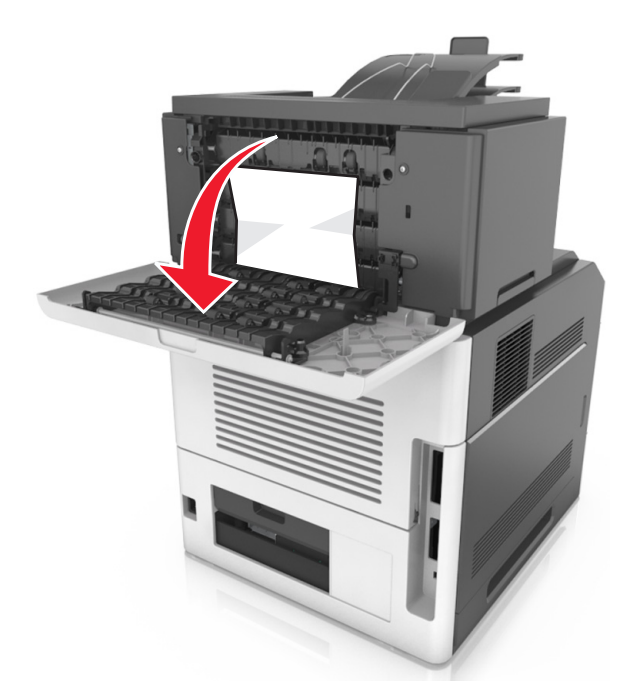

2 Apucați ferm hârtia blocată de fiecare parte și trageți-o încet afară.

Notă: Asigurați-vă că toate fragmentele de hârtie sunt îndepărtate.

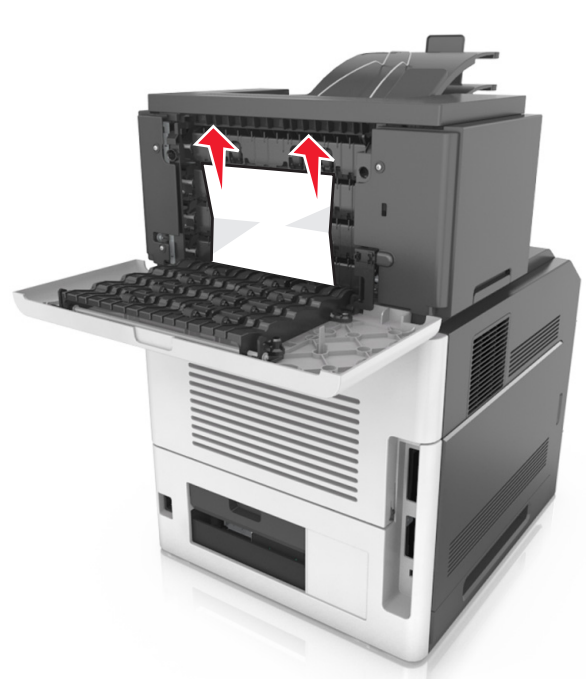

- 3 Închideți uşa spate a căsuței poștale.
- 4 Dacă blocajul este în recip. căsuței poştale, apucați ferm hârtia blocată şi trageți-o uşor afară.

Notă: Asigurați-vă că toate fragmentele de hârtie sunt îndepărtate.

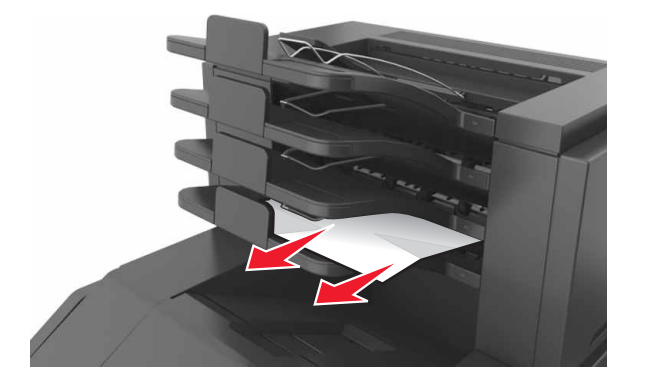

**5** Respectați oricare dintre instrucțiunile următoare pentru a șterge mesajul și a continua imprimarea: • Pentru modelele de imprimante cu ecran tactil, atingeți

sau Efectuat.

ок > ОК

• Pentru modelele de imprimante fără ecran tactil, selectați

Următorul > OK >îndepărtați blocajul, apăsați pe